# Artikli

Rad s artiklima predstavlja osnovu robnog poslovanja poduzeća.

Obzirom na veliku količinu atributa koje artikl može sadržavati, kroz ove upute atributi artikla bit će zasebno opisani u poglavljima koje slijede, te će se međusobno referencirati da se ne bi ponavljali isti opisi.

Mjesto u izborniku:

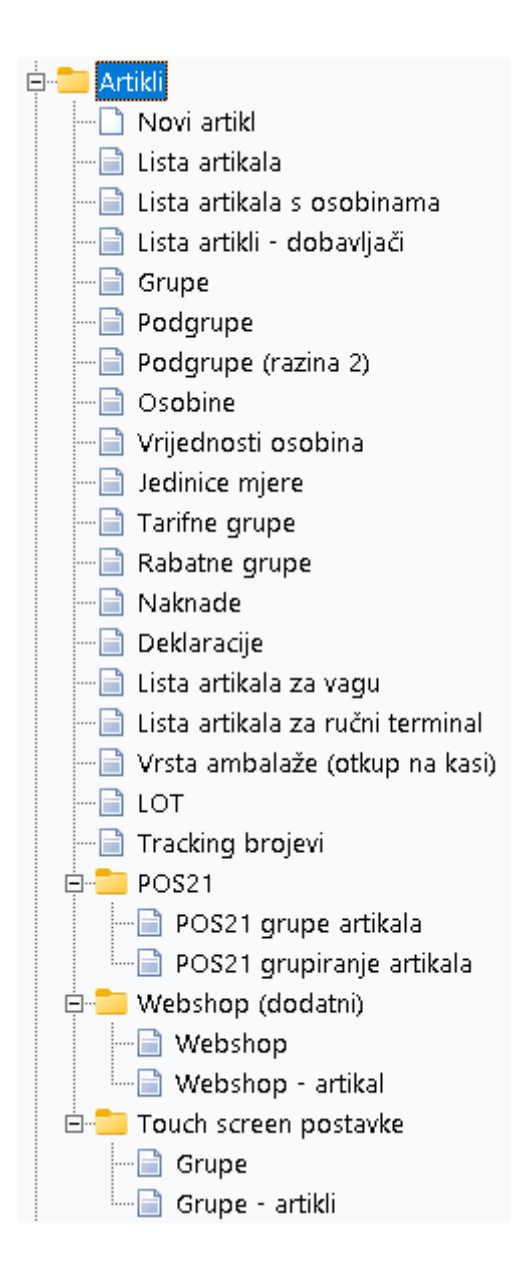

Prije čitanja ovog dokumenta, pogledati dokument <u>Detaljne upute - Katalozi - Općenito</u>, u kojem su opisane općenite radnje u radu s katalozima.

# Sadržaj:

| 1. Novi artikl                       | 3  |
|--------------------------------------|----|
| 2. Lista artikala                    | 14 |
| 3. Lista artikala s osobinama        | 23 |
| 4. Lista artikli - dobavljači        | 25 |
| 5. Grupe                             |    |
| 6. Podgrupe artikala                 |    |
| 7. Podgrupe artikala (razina 2)      |    |
| 8. Osobine artikala                  |    |
| 9. Vrijednosti osobina artikala      |    |
| 10. Jedinice mjere                   |    |
| 11. Tarifne grupe                    | 40 |
| 12. Rabatne grupe                    | 41 |
| 13. Naknade                          |    |
| 14. Deklaracije                      | 45 |
| 15. Lista artikala za vagu           |    |
| 16. Lista artikala za ručni terminal |    |
| 17. Vrsta ambalaže (otkup na kasi)   |    |
| 18. LOT                              |    |
| 19. Tracking brojevi                 | 54 |
| 20. POS21                            | 55 |
| 21. Webshop (dodatni)                | 58 |

# 1. Novi artikl

Artikli su jedinstveno identificirani preko šifre artikla i barkôda. Mogu postojati artikli istog naziva, ali je preporuka različito ih imenovati radi lakšeg snalaženja.

Artikl je prikazan kroz nekoliko kartica koje su grupirane na slijedeći način:

- Osnovno
- Detalji
- Osobine artikla
- Barkôd
- Slikovni prikaz
- Naknade zbrinjavanja

#### 1.1. Osnovno

Svrha ove kartice je prikaz osnovnih informacija (polja) o artiklu, od kojih je dio polja obavezan za ispuniti.

| Artikli              |                                         |                                          |   |    |    | E        |
|----------------------|-----------------------------------------|------------------------------------------|---|----|----|----------|
| Osn <b>ovno</b>      |                                         |                                          |   |    |    |          |
|                      | Šifra:                                  |                                          |   |    |    |          |
| Detalji              | Naziv:                                  |                                          |   |    |    |          |
| Osobine artikla      | Šifra artikla proizvođača (dobavljača): |                                          |   |    |    |          |
|                      | Naziv artikla proizvođača (dobavljača): |                                          |   |    |    |          |
| Barcode              | Naziv strani:                           |                                          |   |    |    |          |
|                      | Kataloški broj (SKU):                   |                                          |   |    |    |          |
| Slikovni prikaz      | Napomena:                               |                                          |   |    |    |          |
|                      | Internet adresa:                        |                                          |   | Go |    |          |
| Naknade zbrinjavanja | Webshop adresa slike:                   |                                          |   |    |    |          |
|                      | Grupa:                                  |                                          | • |    |    |          |
| FIS                  | Podgrupa:                               |                                          | • |    |    |          |
|                      | Podgrupa (razina 2):                    |                                          | • |    |    |          |
|                      | Rabatna grupa:                          | ·                                        | • |    |    |          |
|                      | Jedinica mjere:                         |                                          |   |    |    |          |
|                      | Tarifni broj:                           |                                          |   |    |    |          |
|                      | Status                                  |                                          |   |    |    |          |
|                      | Aktivan: [                              | Stanie no radnim jedinicama              |   |    |    |          |
|                      |                                         | en en en en en en en en en en en en en e |   |    |    |          |
|                      |                                         |                                          |   |    |    |          |
|                      |                                         |                                          |   |    | ОК | Odustani |

### Obavezna polja (plava boja):

 Šifra: slobodan unos do 15 znakova, jedinstvena šifra u sustavu
 Ukoliko je u postavkama poduzeća podešeno da se šifra automatski dodjeljuje, polje Šifra, nije dostupno za unos, već se generira kao peteroznamenkasti brojčani sljedbenik najveće šifre, s vodećim nulama. Npr. ako je najveća šifra 00484, iduća će biti 00485.

**OPREZ:** sustav automatskog generiranja šifre radi ako su zadovoljena dva uvjeta:

- Sve šifre u katalogu artikala se sastoje samo od brojeva
- Dužine šifre u katalogu artikala nije veća od 5. Primjer šifra 00484 je valjana, dok 000484 nije valjana Ako barem jedan uvjet nije zadovoljen, moramo koristiti ručnu dodjelu šifre.

Za detalje o podešavanju automatskih šifri vidi <u>Katalozi\Podešavanje sustava\Osnovne podaci postavke</u>\ <u>Poduzeće i postavke</u>, kartica Osnovne postavke

- Naziv: slobodan unos do 60 znakova
- Grupa: odabir, za detalje vidi Katalozi\Artikli\ Grupe artikala
- Rabatna grupa: odabir, za detalje vidi <u>Katalozi\Artikli\ Rabatne grupe</u>
- Jedinica mjere: odabir, za detalje vidi Katalozi\Artikli\Jedinice mjere
- Tarifni broj: odabir, za detalje vidi Katalozi\Artikli\ Tarifne grupe

### Neobavezna polja (crna boja):

- Šifra artikla proizvođača (dobavljača): slobodan unos do 20 znakova
- Naziv artikla proizvođača (dobavljača): slobodan unos do 60 znakova
- Naziv strani: slobodan unos, vidljivo samo na prevedenim izlaznim dokumentima
- Kataloški broj (SKU): broj artikla u katalogu
- Napomena: slobodan unos do 100 znakova
- Internet adresa: slobodan unos, akcija "Go" za otvaranje u Internet pregledniku
- Webshop adresa slike: HTML adresa slike na webshop-u
- Podgrupa: odabir, za detalje vidi Katalozi\Artikli\Podgrupe artikala
- Podgrupa (razina 2): odabir, za detalje vidi Katalozi (Artikli Podgrupe artikala (razina 2)

Status: za artikl možemo namjestiti da bude aktivan ili neaktivan

Predefinirano je da je artikl aktivan, ukoliko stavimo da je neaktivan, dobivamo upozorenje o nemogućnosti odabira istog prilikom unosa dokumenta.

#### Akcija: Stanje po radnim jedinicama

| Status |            |                             |  |
|--------|------------|-----------------------------|--|
|        | Aktivan: 🗹 | Stanje po radnim jedinicama |  |

Akcija postaje dostupna ukoliko artikl imamo barem na jednoj radnoj jedinici.

| Stanje artikla po radnim je | edinicama |             |                  |        |      |               |
|-----------------------------|-----------|-------------|------------------|--------|------|---------------|
| Radne jedinice              |           |             | Trenutno         | stanje |      |               |
| Naziv                       | Stanje    | Rezervirano | Naručen <b>o</b> | VPC    | MPC  | Nefakturirano |
| Maloprodaja                 | 67,00     | 0,00        | 0,00             | 6,64   | 8,30 | 0,00          |
| Kombi                       | 10,00     | 0,00        | 0,00             | 0,80   | 1,00 | 0,00          |
|                             |           |             |                  |        |      |               |
|                             | 77,00     | 0,00        | 0,00             |        |      | 0,00          |

### Prikazuje stanje artikla po radnim jedinicama s navedenim stupcima:

### 1.2. Detalji

Svrha ove kartice je prikaz detalja o artiklu čije je ispunjavanje ili obavezno u radu sa specifičnim dokumentima ili nam olakšava rad, praćenje artikla u sustavu i detaljnije ispise.

| Artikli              |                                                                                                    | E                                                                                                    |
|----------------------|----------------------------------------------------------------------------------------------------|----------------------------------------------------------------------------------------------------|
| Osn <b>ovno</b>      | Glavni                                                                                                    | Narudžbe                                                                                                    |
| Detalji              | Povratna naknada:                                                                                                    | Auto izračun Min. i Opt.                                                                                         |
| Osobine artikla      | Ambalaža: 🗆 Ambalažni artikl: 🛛 😶 Paleta (faktor): 0 Paleta (faktor): 0                                                                 | Stvarni dani nabave (optimum): 0<br>Dani unazad za izračun prosjek prodaje: 0                                    |
| Barcode              | Deklaracija:                                                                                                    | Dozvoli narudžbu kupca: 🗆<br>Min. količina za narudžbu:                                                          |
| Slikovni prikaz      | Dozvoljeno 🔄 Webshop: 🗌 Carryover: 🗌 Trošak (bez vođenja zaliha): 🗌<br>darovanje:<br><b>Proizvodnja</b>                                 | Minimalna količina za RB1:                                                                                       |
| Naknade zbrinjavanja | Proizvod: 🗆<br>Izvještavanje \ Ulaz                                                                                                    | EU, Carina, uvoz, izvoz                                                                                          |
|                      | Izvještajna JM: Izvještajni koeficijent: 0,0000<br>Referentna JM: Referentni koeficijent: 0,0000<br>Ulazna JM: Unos koeficijent: 1,0000 | Drž. podrijetla: Taric:<br>Car. faktor: 1 Car. stopa: 0,00 Trošarina: 0,00<br>Težina (bruto): 0 Težina (neto): 0 |
|                      | Stopa dozvoljenog kala<br>Veleprodaja: 0,00 Maloprodaja: 0,00 Materijalno: 0,00                                                         | Vaga<br>Sustav automatski dodjeljuje šifru:<br>Vaga (interna šifra): □ Šifra:                                    |
|                      | Financijsko - knjiženje     POS usluga (offline kasa)       Konto:        Usluga:                                                       | Korisnik dodjeljuje zakupljeni barcode:<br>Vaga (javna šifra): 🗌 Barcode:                                        |
|                      |                                                                                                    | OK Odustani                                                                                                    |

Odustani

ОΚ

#### • Glavni

| Glavni                                           |                              |
|--------------------------------------------------|------------------------------|
| Povratna naknada:                                | Dozvoljeno 🗖<br>darovanje: 🗖 |
| Faktor pakiranja: 0 Faktor palete: 0 Ambalaža: 🗆 | Webshop: 🗌                   |
| Deklaracija: TEST                                | Komisija: 🗌                  |
| Partner:                                         | Carryover: 🗌                 |

- Povratna naknada: odabir, za detalje vidi Katalozi\Artikli\Naknade
- Faktor pakiranja: cjelobrojni unos, odnosi se na to koliko artikala ima u pakiranju
- Faktor palete: cjelobrojni unos, odnosi se na to koliko artikala ima u paleti
- Ambalaža: funkcionalnost nije podržana u programu
- Za unos ambalaže koja se otkupljuje (PET, limenke, staklenke) vidi Vrsta ambalaže
- Deklaracija: odabir, za detalje vidi Katalozi\Artikli\Deklaracije
- Partner: odabir partnera za komisiju, za detalje vidi Katalozi\Partneri\Lista partnera
- Dozvoljeno darovanje: označiti ukoliko u gotovinskom računu cijena artikla može biti nula
- Webshop: označiti ukoliko koristimo artikl za webshop
- Komisija: moguće označiti, za detalje vidi Poslovni procesi\Rad s komisijskom robom
- Carryover: artikl iz prošle sezone koji je u prodaji i iduće sezone
- Trošak (bez vođenja zaliha): Artikl tipa trošak, više informacija na Artikl kao trošak

#### Narudžbe

Koristimo kod narudžbe dobavljaču, gdje na osnovu idućih parametara dobivamo podatke o minimalnim i optimalnim količinama za narudžbu.

| Narudžbe |                                           |
|----------|-------------------------------------------|
|          | Auto izračun Min. i Opt.: 🗆               |
|          | Minimalni dani nabave (min): 0            |
|          | Stvarni dani nabave (optimum): 0          |
|          | Dani unazad za izračun prosjek prodaje: 0 |
|          | Dozvoli narudžbu kupca: 🗆                 |
|          | Min. količina za narudžbu:                |
|          | Minimalna količina za RB1:                |

- Auto izračun Min. i Opt.: moguće označiti ukoliko želimo koristiti algoritam koji će davati izračun o minimalnoj i optimalnoj količini artikla na lageru
- Minimalni dani nabave (min): cjelobrojni unos, preporuka unijeti broj jednak ili veći od 2
- Stvarni dani nabave (optimum): cjelobrojni unos, preporuka unijeti broj jednak ili veći od 2, a veći ili jednak od minimalnih dana nabave (min)

- Dani unazad za izračun prosjeka prodaje: cjelobrojni unos, preporuka unijeti broj jednak ili veći od 1, inače algoritam neće vraćati rezultat
- Dozvoli narudžbu kupca: moguće označiti
- Minimalna količina za narudžbu: moguće unijeti količinu
- Minimalna količina za RB1: moguće unijeti količinu

### Način rada algoritma za izračun minimalne i optimalne količine na lageru:

Za artikl za kojeg je definiran auto izračun minimuma i optimuma, po svakom se skladištu izračuna zbroj prodanih količina na svim dokumentima koji su nastali unazad zadanog broja dana, te se podijeli s tim brojem dana. Takav broj predstavlja prosjek.

Izračunati prosjek za minimum se množi s većim brojem od minimalnih dana nabave (min) i broja 2. Izračunati prosjek za optimum se množi s većim brojem od stvarnih dana nabave (opt) i broja 2. Eventualno množenje s brojem 2, služi ukoliko ostavimo 0, ili unesemo broj manji od 2 da nam sustav prezentira smislene podatke.

Sam auto izračun minimum i optimuma se obavlja u dogovoreno vrijeme (najčešće noću).

### • EU, Carina, uvoz, izvoz

| EU, Carina, uvoz, iz    | voz                         |      |
|-------------------------|-----------------------------|------|
| Drž. podrijetla:        | ··· Taric:                  |      |
| Car. fa <b>kto</b> r: 1 | Car. stopa: 0,00 Trošarina: | 0,00 |
| Težina (bruto):         | 0 Težina (neto):            | 0    |

- Država porijekla: odabir, za detalje vidi <u>Katalozi\Administrativna podjela\Zemlje države</u>
- Taric \ Carinski tarifni broj: odabir, za detalje vidi <u>Katalozi\EU (intrastat) Carinsko Kombinirana</u> <u>nomenklatura \ Carinski tarifni brojevi</u> (upute u izradi)
- Car. faktor: brojčani unos

Ukoliko carina za artikl ima jednu jedinicu mjere, a naš artikl ima drugu jedinicu mjere, onda carinski faktor prikazuje omjer tih jedinica mjera. Primjer, naš artikl "Viski" od 0,75l, za potrebe carine moramo unijeti faktor : 0,75 jer carina prilikom praćenja artikla koristi litre kao jedinicu mjere, a ne našu jedinicu mjere komad (boca od 0,75l).

- Car. stopa: brojčani unos, izraženo u postotnom iznosu
- Trošarina: iznos u valuti
- Težina (bruto): brojčani unos
- Težina (neto): brojčani unos

• Vaga

| Vaga                               |          |
|------------------------------------|----------|
| Sustav automatski dodjeljuje šifre | u:       |
| Vaga (interna šifra): 🗌            | Šifra:   |
| Korisnik dodjeljuje zakupljeni bar | rcode:   |
| Vaga (javna šifra): 🗌              | Barcode: |
|                                    |          |

Ukoliko su u sustav povezane vage, možemo odabrati kakvu ćemo šifru koristit za vagu, internu ili javnu. Istovremeno označavanje (korištenje) obiju šifri nije dozvoljeno.

• Sustav automatski dodjeljuje šifru - automatski način punjenja:

Označavanjem, te spremanjem artikla, sustav automatski dodjeljuje internu šifru artiklu, koja se može vidjeti prilikom novog ulaska u detalje artikla

- Vaga (interna šifra): moguće označiti
- Šifra: brojčani prikaz, nedostupno za izmjenu:

• Korisnik dodjeljuje zakupljeni barkôd - ručni način punjenja:

Koristimo kada proizvođač artikla svom artiklu dodijeli jedinstveni barkôd.

- Vaga (javna šifra): moguće označiti
- $\odot$  Barkôd: slobodan unos točno 5 znakova:

Sustav ne prima više od 5 znakova, a ukoliko unesemo manje znakova, izbacit će grešku.

#### • Izvještavanje

| lzvještavanje \ U | llaz |                          |        |  |
|-------------------|------|--------------------------|--------|--|
| Izvještajna JM:   | •••  | Izvještajni koeficijent: | 0,0000 |  |
| Referentna JM:    |      | Referentni koeficijent:  | 0,0000 |  |
| Ulazna JM:        |      | Unos koeficijent:        | 1,0000 |  |

- Izvještajna jedinica mjere: koristimo je za specifične izvještaje, odabir, za detalje vidi Katalozi\Artikli\Jedinice mjere
- **Referentna jedinica mjere:** koristimo je za naljepnice, odabir, za detalje vidi <u>Katalozi\Artikli\Jedinice mjere</u>
- Izvještajni koeficijent: brojčani unos, vezan uz izvj. jedinicu mjere, za specifične izvještaje
- Referentni koeficijent: brojčani unos, koristimo kada na naljepnici artikla iskazujemo i cijenu po referentnoj jedinici mjere. Primjer: artikl ima težinu 180g, a mi želimo iskazati u referentnoj jedinici mjere 1kg, te upisujemo faktor 0,18 s kojim će se dijeliti cijena da bi dobili cijenu po kilogramu.
- **Ulazna JM:** ulazna jedinica mjere za artikl (npr. ako artikl uvozimo u komadima, a prodajemo u litrama)
- Unos koeficijent: koeficijent unosne jedinice mjere (npr. 1 KOM = 0,75 L)

#### • Stopa dozvoljenog kala

Kalo predstavlja dozvoljeni gubitak dijela namirnica. Za svaki tip radne jedinice možemo definirati postotni iznos kala.

| Stopa dozvo                                                                     | ljenog kala                                         | a                                                    |                   |  |
|---------------------------------------------------------------------------------|-----------------------------------------------------|------------------------------------------------------|-------------------|--|
| Veleprodaja                                                                     | : 0,00                                              | Maloprodaja: 0,00                                    | Materijalno: 0,00 |  |
| <ul> <li>○ Veleprodaja</li> <li>○ Maloprodaja</li> <li>○ Materijalno</li> </ul> | : brojčani u<br><b>a</b> : brojčani<br>: brojčani u | inos u postotku<br>unos u postotku<br>nos u postotku |                   |  |

#### 1.3. Osobine artikla

Svrha ove kartice je još detaljnije baratanje s artiklima. Omogućava nam izdvajanje artikala po njihovim osobinama kojima su pridružene vrijednosti. Npr. boja (plava, žuta, crvena, zelena, ..), veličina (S, M, L, XL, XXL, ...), sezona (proljeće, ljeto, jesen, zima), ...

| Artikli              |                             |                                              | Ē       |
|----------------------|-----------------------------|----------------------------------------------|---------|
|                      | Osobina                     | Vrijednost osobine                           | <b></b> |
| Osnovno              | KEUB proizvodnja            |                                              | •       |
|                      | KEUB potrošnja              | Bijeli kruh                                  |         |
| Detalii              | Dobavliač                   | Cmi kruh                                     |         |
|                      | Potražnja                   | Kukuruzni kruh                               |         |
|                      | Gumo                        | Miješani kruh                                |         |
| Osobine artikla      | Guine                       | Ostali proizvodi                             |         |
|                      |                             | Petro                                        |         |
|                      | Yo                          | Podbujeli Kuri<br>Booshee jestale wate kruka |         |
| Barcode              |                             |                                              |         |
|                      | -                           | Proizvodi ja koncentrata                     |         |
| Slikovni prikoz      |                             | Raženi kruh                                  |         |
| Sikoviii prikaz      |                             |                                              |         |
|                      | =                           |                                              |         |
| Naknade zbriniavania |                             |                                              |         |
|                      |                             |                                              |         |
|                      | -                           | OK Odustani                                  |         |
| FIS                  |                             |                                              | 1       |
|                      | -                           |                                              |         |
|                      |                             |                                              |         |
|                      |                             |                                              |         |
|                      |                             |                                              |         |
|                      |                             |                                              |         |
|                      |                             |                                              |         |
|                      |                             |                                              |         |
|                      |                             |                                              |         |
|                      |                             |                                              |         |
|                      |                             |                                              | -       |
|                      |                             |                                              |         |
|                      | Dodatna vrijednosti osobine |                                              |         |
|                      | 1                           | OK Odu                                       | stani   |

Prethodno je potrebno unijeti osobine i vrijednosti osobina artikla, za detalje vidi <u>Katalozi\Artikli\Osobine artikala</u> i <u>Katalozi\Artikli\Vrijednosti osobina artikala</u>

Akcija "Dodatna vrijednost osobine": ukoliko želimo artiklu za jednu osobinu dati više vrijednosti, pozicioniramo se na redak osobine koju želimo duplicirati, te odaberemo akciju kojom ćemo dobiti mogućnost odabira nove vrijednosti osobine.

Ukoliko za istu osobinu unesemo istu vrijednost, te pokušamo završiti unos\izmjenu artikla, sustav će prikazati grešku, u tom slučaju dovoljno je obrisati jednu od istih vrijednosti osobine.

Nakon odabira OK (za spremanje svih podataka o artiklu), a prije potvrde, sustav će izbaciti retke s praznim vrijednostima osobine, te ostaviti samo retke s osobinama koje su imale jednu ili više vrijednosti osobine.

Na listi artikala sa osobinama možemo vidjeti sve moguće kombinacije artikla:

| Novi (F2)       | 🖶 Izmijeni (F3) 🛛 Iraži (F5         | )                            |               |      |         |          |                 |       |
|-----------------|-------------------------------------|------------------------------|---------------|------|---------|----------|-----------------|-------|
| Za grupiranje d | ovucite naslov željene kolone ovdji | 2                            |               |      |         |          |                 |       |
| Šifra           | Naziv                               | Strani naziv                 | Barcode       | J.M. | Grupa   | Podgrupa | Rabatna grupa   | Za na |
| 02490           | Naočale 732-1010                    | PATNEM CLR MT BLK-GRADIENT   | 8715999117678 | ком  | NAOČALE | naočale  | Standardna grup | Ne    |
| 02491           | Naočale 732-3428                    | #PATNEM MT DUAL OLIVE TORT-  | 8715999117685 | ком  | NAOČALE | naočale  | Standardna grup | Ne    |
| 02492           | Naočale 732-4009                    | #PATNEM MATTE CRY YEL TORT-  | 8715999127936 | ком  | NAOČALE | naočale  | Standardna grup | Ne    |
| 02493           | Naočale 749-10P13                   | #BRETTON MT BLK-SINTEC® SM   | 8715999106498 | ком  | NAOČALE | naočale  | Standardna grup | Ne    |
| 02494           | Naočale 801-40P09                   | #DAGMAR YEL TORT-SINTEC® G   | 8715999132848 | ком  | NAOČALE | naočale  | Standardna grup | Ne    |
| 02497           | Naočale 831-4008                    | #ROCKFORD MAT BROWN-YELLC    | 8715999140881 | ком  | NAOČALE | naočale  | Standardna grup | Ne    |
| 02498           | Naočale 843-2010                    | #AMOS X GREY SMOKE           | 8715999198783 | ком  | NAOČALE | naočale  | Standardna grup | Ne    |
| 02499           | Naočale 843-4030                    | #AMOS X BROWN BROWN          | 8715999198790 | ком  | NAOČALE | naočale  | Standardna grup | Ne    |
| 02500           | Naočale 844-1049                    | #THUNDER 2 BLACK BLUE OIL    | 8715999198813 | ком  | NAOČALE | naočale  | Standardna grup | Ne    |
| 02501           | Naočale 844-1109                    | THUNDER 2 BLACK GOLD MIRRO   | 8715999198820 | ком  | NAOČALE | naočale  | Standardna grup | Ne    |
| 02502           | Naočale 851-10P10                   | MORRO MAT BLACK-SMOKE        | 8715999094986 | ком  | NAOČALE | naočale  | Standardna grup | Ne    |
| 02503           | Naočale 851-20P09                   | MORRO GREY-BROWN GOLD MIR    | 8715999094993 | ком  | NAOČALE | naočale  | Standardna grup | Ne    |
| 02504           | Naočale 852-1048                    | RICHMOND X CRY MAT BLK-PC B  | 8715999198967 | ком  | NAOČALE | naočale  | Standardna grup | Ne    |
| 02505           | Naočale 852-5510                    | RICHMOND X CRY MT L. BLU-SMI | 8715999198981 | ком  | NAOČALE | naočale  | Standardna grup | Ne    |
| 02506           | Naočale 853-1010                    | THUNDER TEEN MT BLACK-SMOR   | 8715999095013 | ком  | NAOČALE | naočale  | Standardna grup | Ne    |
| 02507           | Naočale 853-4009                    | THUNDER TEEN MT BROWN-GOL    | 8715999095020 | ком  | NAOČALE | naočale  | Standardna grup | Ne    |
| 02508           | Naočale 858-3430                    | #BROOKS CX MT D. OLIV TRT-GR | 8715999209038 | ком  | NAOČALE | naočale  | Standardna grup | Ne    |
| 02509           | Naočale 861-10P03                   | #CAPITAN MT BLK-SINTEC® SMK  | 8715999205825 | ком  | NAOČALE | naočale  | Standardna grup | Ne    |
| 02510           | Naočale 862-1003                    | KOMO MATTE CRY BLACK-SMK F   | 8715999205863 | ком  | NAOČALE | naočale  | Standardna grup | Ne    |
| 02511           | Naočale 862-3019                    | KOMO MATTE CRY CLEAR-ORAN    | 8715999205887 | ком  | NAOČALE | naočale  | Standardna grup | Ne    |
| 02512           | Naočale 865-50P48                   | #VERNAL MT BLU-SINTEC® BLU F | 8715999206006 | ком  | NAOČALE | naočale  | Standardna grup | Ne    |

#### RITAM- KATALOZI - ARTIKLI - Novi artikl

#### 1.4. Barkôd

Svrha ove kartice je unos podataka o barkôdu (ili barkôdovima).

| Artikli         |                  |                                       | E       |
|-----------------|------------------|---------------------------------------|---------|
|                 | Za automatski ba | arkod, u polje "Barcode" upiši "AUTO" |         |
| Osnovno         | Barcode          | Količina u pakiranju                  | Osnovni |
|                 | 8715999117487    |                                       | 1 💌     |
| Detalji         |                  |                                       |         |
| Osobine artikla |                  |                                       |         |
| Barcode         |                  |                                       |         |

#### Polja za unos:

 Barkôd: ili ostaviti "AUTO" za automatski unos ili slobodan unos do 13 znakova
 Opcija automatske dodjele barkôda mora biti podešena u <u>Katalozi\Podešavanje sustava\Osnovni podaci i</u> postavke\Poduzeće i postavke, kartica Osnovne postavke.

Kreiranje novog automatskog barkôda vrši se na način da se pronađe najveći barkôd koji počinje sa barkôd prefiksom (u bazi sustava je zapisan 38). Pronađenom broju se odbacuje zadnja (trinaesta) kontrolna znamenka) te se uveća za 1. <u>Algoritam</u> za izračun kontrolne znamenke automatizmom istu se doda na kraj broja. Npr. ako je najveći barkôd s prefiksom 38: 3856789012348, tada odbacujemo 8 (kontrolnu znamenku). Uvećanom dijelu barkôda 385678901235 izračunamo kontrolnu znamenku; u ovom slučaju će to biti 5, te će novi barkôd biti 385678901255.

Ukoliko unesemo "AUTO", dodijeljeni barkôd bit će prikazan nakon što spremimo, te nanovo otvorimo artikl s liste, za detalje vidi <u>Katalozi\Artikli\Lista artikala</u>

• Količina u pakiranju: ukoliko se artikl sastoji od više artikala (npr. artikl se prodaje u pakiranju od 4 komada, ali po jedinstvenoj cijeni).

Kada je količina u pakiranju jednaka 1, taj barkôd je jedinični, inače kada je količina u pakiranju veća od 1, tad je barkôd paketni. Moguć je veći broj jediničnih i paketnih barkôdova.

• Osnovni: označiti ukoliko koristimo barkôdove za artikl, makar bio unesen samo jedan barkôd.

# 1.5. Slikovni prikaz

| Artikli                     |                                                             |                                   |
|-----------------------------|-------------------------------------------------------------|-----------------------------------|
| Osn <b>ovno</b>             | Osnovna Opis (izmjena dolje lijevo)<br>Wasabi japanski hren | Naziv datoteke<br>wasabi-hren.jpg |
| Detalji                     |                                                             |                                   |
| Osobine artikla             |                                                             |                                   |
| Barcode                     | Opis                                                        | Slika                             |
| Slikovni prikaz             | Wasabi japanski hren                                        |                                   |
| Naknade zbrinjavanja<br>FIS |                                                             |                                   |
|                             |                                                             |                                   |
|                             |                                                             | OK Odustani                       |

- Naziv datoteke: naziv datoteke sa slikom do 260 znakova
- Opis: slobodan unos
- **Osnovna:** moguće označiti, ukoliko imamo više slika

Ukoliko imamo više slika moramo jednu označiti kao osnovnu.

# 1.6. FIS

Svrha ove kartice je unos podataka o artiklima koji se šalju u Fitosanitarni sustav Republike Hrvatske. Slanje artikla na FIS je dodatna funkcija sustava.

| Artikli              |                      | E        |
|----------------------|----------------------|----------|
| Osnovno              |                      |          |
| Detalji              | Fitosanitarni sustav |          |
| Osobine artikla      | FIS:                 |          |
|                      | Oznaka artikla:      |          |
| Barcode              | Oznaka pakiranja:    |          |
|                      | Vrsta artikla:       |          |
| Slikovni prikaz      |                      |          |
| Naknade zbrinjavanja |                      |          |
| FIS                  |                      |          |
|                      |                      |          |
|                      |                      |          |
|                      |                      |          |
|                      |                      |          |
|                      |                      |          |
|                      |                      |          |
|                      |                      |          |
|                      | ок                   | Odustani |

Polja za unos:

- Oznaka artikla
- Oznaka pakiranja
- Vrsta artikla (moguć odabir iz izbornika)

# 2. Lista artikala

Svrha ovog dijela izbornika je prikaz liste artikala.

### 2.1. Tražilica

| Unesite parametre prema ko | jima će se prikazati lista/preg | led                          |
|----------------------------|---------------------------------|------------------------------|
| Deres de                   | 1                               |                              |
| Barcode:                   |                                 |                              |
| Šifra:                     |                                 |                              |
| Naziv:                     |                                 |                              |
| Grupa artikala:            | 3                               |                              |
| Podgrupa artikala:         | 3                               |                              |
| Os <b>obine</b> artikala:  |                                 |                              |
| Status:                    | Aktivan 🔍                       |                              |
|                            |                                 |                              |
| Više <u>o</u> pcija        |                                 | <u>O</u> K O <u>d</u> ustani |

### Mogući parametri pretraživanja:

- Barkôd: unos dijela ili cijelog barkôda
- Šifra: unos dijela ili cijele šifre
- Naziv: unos dijela ili cijelog naziva artikla
- Grupa artikala: odabir, za detalje vidi Katalozi\Artikli\Grupe artikala
- Podgrupa artikala: odabir, za detalje vidi Katalozi\Artikli\Podgrupe artikala
- Osobine artikala: odabir, za detalje vidi Katalozi\Artikli\Osobine artikala
- **Status:** Mogući izbor između aktivan, neaktivan ili oboje. Predefiniran status je "aktivan". Za detalje o statusu vidi <u>Katalozi\Artikli\Novi artikl\Osnovno</u>

| Aktivan Aktivan     |    |          |
|---------------------|----|----------|
| 🗌 Neaktivan         |    |          |
|                     |    |          |
|                     |    |          |
|                     |    |          |
|                     |    |          |
|                     |    |          |
|                     |    |          |
| Označi sve (Ctrl+A) | OK | Odustani |

Ukoliko ne odaberemo niti jedan parametar pretraživanja, prikazat će se svi artikli.

### 2.2. Napredna pretraga

Odabirom akcije Više opcija omogućavamo naprednu pretragu po dodatnim parametrima.

| Napredna pretraga                  |                                                                                                    |
|------------------------------------|----------------------------------------------------------------------------------------------------|
|                                    |                                                                                                    |
| Podgrupa 2 artikala:               | 24                                                                                                    |
| Bez osobine:                       | a construction of the second second s |
| Prikaži samo carinske: 🗌           |                                                                                                    |
| Prikaži samo carryover: 🗌          |                                                                                                    |
| Web: Za web,Nije za web            | Â,                                                                                                    |
| Tarifni broj:                      | Â,                                                                                                    |
| Šifra ili strani naziv dob., nap.: |                                                                                                    |
| Tip artikla: Trgovačka roba,Kor    | misija, Proiz 🔍                                                                                                    |
| Otvoren od: 01.01.1900 🚞           |                                                                                                    |
| Otvoren do: 22.01.2024 📃           |                                                                                                    |
| Manje opcija                       | <u>O</u> K O <u>d</u> ustani                                                                                                    |

#### Dodatni parametri pretraživanja:

- Podgrupa 2 artikala: odabir, za detalje vidi Katalozi\Artikli\Podgrupe artikala (razina 2)
- **Bez osobine:** odabir osobine, pretragu dodatno sužavamo na one artikle koji za odabranu osobinu nemaju vrijednost osobine. Za detalje vidi <u>Katalozi\Artikli\Osobine artikala</u>
- Prikaži samo carinske: odabir prikaza samo onih artikala koji imaju definiran Taric \ Carinski tarifni broj, za detalje vidi <u>Katalozi\EU (intrastat) Carinsko\Kombinirana nomenklatura \ Carinski tarifni brojevi</u> (upute u izradi)
- Prikaži samo carryover: Odabir prikaza samo onih artikala koji imaju označen carryover
- Web: Prikaži samo artikle koji jesu ili nisu dostupni u webshop-u
- Tarifni broj: odabir, za detalje vidi <u>Katalozi\Artikli\Tarifne grupe</u>
- Šifra ili strani naziv dob., napomena: unos dijela šifre dobavljača, stranog naziva dobavljača ili napomene uz artikl, za detalje vidi <u>Katalozi\Artikli\Novi artikl\Osnovno</u>
- **Tip artikla:** Mogući izbor između trgovačka roba, komisija, proizvod ili bilo koja kombinacija. Predefinirano je sve odabrano.

| Trgovačka roba      |    |          |
|---------------------|----|----------|
| 🗌 Komisija          |    |          |
| Proizvod            |    |          |
|                     |    |          |
|                     |    |          |
|                     |    |          |
|                     |    |          |
|                     |    |          |
| Označi sve (Ctrl+A) | OK | Odustani |

• Otvoren od i Otvoren do: Prikaži samo artikle dostupne u zadanom vremenskom periodu

Obavezan je odabir polja Web i Tip artikla, definiranje ovih polja vrši se u Katalozi\Artikli\Novi artikl\Detalji

### 2.3. Lista

Prikazani su slijedeći stupci:

- <u>Barkôd</u>
- <u>Šifra</u>
- <u>Naziv</u>
- <u>PDV</u>
- <u>J.M.</u>
- <u>Grupa</u>
- <u>Podgrupa</u>
- Podgrupa (razina2)
- <u>Rabatna grupa</u>
- <u>Slika</u>
- <u>Taric broj</u>
- <u>Šifra dobavljača</u>
- <u>Strani naziv dobavljača</u>
- <u>Težina</u>
- <u>Web</u>
- Država porijekla

🗜 Novi (F2) 🗾 Izmijeni (F3) 🝳 Iraži (F5) 👔 Načini od (F7) 😰 Briši (F8) 글 Više akcija... 🔹

| Za | Za grupiranje dovucite naslov željene kolone ovdje |       |                  |      |               |            |          |               |                |      |            |        |            |                        |        |                 |      |
|----|----------------------------------------------------|-------|------------------|------|---------------|------------|----------|---------------|----------------|------|------------|--------|------------|------------------------|--------|-----------------|------|
|    | Barcode                                            | Šifra | Naziv            | PD   | V J.M.        | Grupa      | Podgrupa | Podgrupa (raz | Rabatna grupa  | Sli  | Taric broj | Težina | Šifra dob  | Strani nazi            | Teži V | I. Država porij | ekla |
|    | 1928374                                            | 00010 | Toni bonboni 13  | 13,0 | 0 КО <b>М</b> | Božić-zima |          |               | Standardna gru | рDа  | 1          | 0,00   | )          |                        | 0,00 D | a Albanija      |      |
|    | 4059952                                            | 00013 | Brašno           | 5,0  | 0 KG          | Božić-zima |          |               | Standardna gru | ç Ne | 102        | 0,00   | ) br-as-01 |                        | 0,00 D | a Njemačka      |      |
|    |                                                    | 00014 | MUSTANG 0,5      | 5,0  | 0 КО <b>М</b> | FIS        |          |               | Standardna gru | r Ne |            | 0,00   | )          |                        | 0,00 D | a Nepoznata     |      |
|    |                                                    | 00015 | Brašno kukuruzno | 5,0  | 0 KG          | Božić-zima |          |               | Standardna gru | ç Ne | 102        | 0,00   | )          |                        | 0,00 D | a Afganistan    |      |
|    |                                                    | 00016 | Kvasac svježi    | 25,0 | 0 KG          | Božić-zima |          |               | Standardna gru | ç Ne |            | 0,00   | )          | Kvasac svj <b>ež</b> i | 0,00 D | a Nepoznata     |      |

# 2.4. Akcije na listi

|    | Povi (F2) = Izmijeni (F3) Q Iraži (F5) Načini od (F7) Riši (F8) → Više akcija |          |                              |       |      |                     |            |              |                                         |
|----|-------------------------------------------------------------------------------|----------|------------------------------|-------|------|---------------------|------------|--------------|-----------------------------------------|
| Za | grupiranj                                                                     | e dovuci | te naslov željene kolone ovo | dje   |      |                     |            |              | Skunna izmiena                          |
|    | Barcode                                                                       | Šifra    | Naziv                        | PDV   | J.M. | Grupa               | Podgrup    | 77           | <u>B</u> rapha Enjena                   |
|    | 1928374)                                                                      | 00010    | Toni bonboni 13              | 13,00 | ком  | B <b>o</b> žić-zima |            | _            | <u>U</u> voz iz datoteke (excel)        |
|    |                                                                               | 00053    | Drinka_1                     | 25,00 | ком  | Božić-zima          |            | $\bigotimes$ | Iskliučivanje statusa "Aktivan"         |
|    |                                                                               | 00054    | Drinka_2                     | 13,00 | ком  | Božić-zima          |            | $\simeq$     | Iskijaen ange statasa "Aktiran          |
|    | 1946753:                                                                      | 02397    | 195/65R15 Brigston           | 25,00 | ком  | Ljetne gume         |            | $\oslash$    | U <u>k</u> ljučivanje statusa "Aktivan" |
|    | 1234567                                                                       | 02522    | (Ot)kupine                   | 25,00 | KG   | 023                 |            | <b>F1</b>    | Ukliuči artikle u webshop (dodatni)     |
|    |                                                                               | 02542    | Drinka_99                    | 25,00 | ком  | Božić-zima          |            |              | okjuci artikle u webshop (uodatni)      |
|    |                                                                               | 00031    | Drvo Hrast                   | 25,00 | m3   | Božić-zima          |            | ×            | Isključi artikle iz webshop-a (dodatni) |
|    |                                                                               | 02519    | MateKomisija                 | 25,00 | ком  | Neodređeno          |            |              | Ispis odabranog artikla                 |
|    | 1966077:                                                                      | 02541    | ČARAPE FJ1051-100 10.5       | 25,00 | ком  | 1                   | 13         | ~~           |                                         |
|    |                                                                               | 02448    | CEM I 52,5 N Bijeli 25kg     | 25,00 | Т    | HOLCIM              | ne ulazi u | ı količ      | in Standardna grup Ne                   |

- → Izmijeni (F3): izmjena označenog artikla
- → Traži (F5): povratak na tražilicu

→ Načini od (F7): na osnovu već postojećeg artikla (trenutno označenog), kreira se novi artikl, u kojem su popunjena ona polja koja su bila popunjena u označenom artiklu, te je potrebno obaviti slijedeće promjene na artiklu da bi nastao novi artikl:

- Promjena šifre artikla
- Promjena šifre dobavljača artikla
- → Briši (F8): brisanje označenog artikla
- → Više akcija

#### • Skupna izmjena:

Koristimo ukoliko imamo namjeru dodjeljivanja zajedničkih atributa većem broju ili svim artiklima s liste. Klikom miša na jedan ili više atributa odabiremo one koje želimo mijenjati.

| Unos                                                                            |
|---------------------------------------------------------------------------------|
| 🗹 Skupna izmjena                                                                |
| Odaberite                                                                       |
| Sve artikle sa liste<br>Sve artikle sa liste<br>Označene artikle<br>QK O₫ustani |

#### RITAM– KATALOZI – ARTIKLI - Lista artikala

| Skupna izmjena vrijednosti artikala |                                                 | =               |
|-------------------------------------|-------------------------------------------------|-----------------|
| Osnovno                             | Detalji                                         | Osobine artikla |
|                                     | u                                               | ·               |
|                                     |                                                 |                 |
|                                     |                                                 |                 |
| Webshop adresa slike:               |                                                 |                 |
| Grupa:                              |                                                 |                 |
| Podgrupa:                           |                                                 |                 |
| Podgrupa (razina 2):                |                                                 |                 |
| Rabatna grupa:                      |                                                 |                 |
| Jedinica mjere:                     |                                                 |                 |
| Tarifni broj:                       |                                                 |                 |
|                                     |                                                 |                 |
|                                     |                                                 |                 |
| "za ·                               | omogućavanje unosa kliknuti mišem na naziv atri | buta            |
|                                     |                                                 |                 |
|                                     |                                                 |                 |
|                                     |                                                 |                 |
|                                     |                                                 |                 |
|                                     |                                                 |                 |
|                                     |                                                 |                 |
|                                     |                                                 |                 |
|                                     |                                                 | OK Odustani     |

 Pod "Osnovno" dozvoljeno je mijenjati atribute vidljive na slici iznad. Primjer: ukoliko želimo mijenjati SVIM artiklima s liste atribute "Grupa" i "Jedinica mjere", klikom miša na oba dobijemo mogućnost mijenjanja kao što je prikazano na slici ispod:

| Webshop adresa slike: |      |
|-----------------------|------|
| Grupa:                | •••  |
| Podgrupa:             |      |
| Podgrupa (razina 2):  |      |
| Rabatna grupa:        |      |
| Jedinica mjere:       | •••  |
| Tarifni broj:         | •••• |

Za odabir ili unos novih vrijednosti vidi Novi artikl\Osnovno

• Pod Detalji dozvoljeno je mijenjati atribute vidljive na slici ispod:

| Skupna izmjena vrijednosti artikala                                                                      |                                                                                                    |                                                                                                    |  |
|----------------------------------------------------------------------------------------------------|----------------------------------------------------------------------------------------------------|----------------------------------------------------------------------------------------------------|--|
| Osnovno                                                                                                  | Detalji                                                                                                    | Osobine artikla                                                                                                    |  |
| Glavni                                                                                                   | Narudžbe                                                                                                    |                                                                                                    |  |
| Povratna naknada:<br>Faktor pakiranja:<br>Faktor palete:<br>Ambalaža 🔲 Carryover 🗌                       | Stv<br>Dani unazad                                                                                                    | Auto izračun Min. i Opt.:<br>Minimalni dani nabave (min):<br>arni dani nabave (optimum):<br>za izračun prosjek prodaje:<br>Dozvoli narudžbu kupca: |  |
| Proizvodnja Sljediv                                                                                      | ost po LOT-u                                                                                                    |                                                                                                    |  |
| Proizvod: 🗌                                                                                              | LOT: 🔲                                                                                                    |                                                                                                    |  |
| Carina, uvoz, izvoz                                                                                      | Ostalo                                                                                                    |                                                                                                    |  |
| Država podrijetla:<br>Carinski tarifni broj:<br>Car. faktor:<br>Težina:<br>Carinska stopa:<br>Trošarina: | Deklaracija:<br>Komisija:<br>Partner:<br>Izvještajna jedinica mj<br><b>Stopa dozvoljenog kal</b><br>Veleprodaja:<br>Referentne JM:<br>Dozvoljeno darovanje |                                                                                                    |  |
|                                                                                                    |                                                                                                    | OK Odustani                                                                                                    |  |

Za odabir ili unos novih vrijednosti vidi Novi artikl\Detalji

• Pod Osobine artikla dozvoljeno je mijenjati atribute vidljive na slici ispod:

| Skupna izmjena vrijednosti artikala            |                      | =               |
|------------------------------------------------|----------------------|-----------------|
| Osnovno                                        | Detalji              | Osobine artikla |
| *dodaje vrijednost osobine (ne briše postojeće | vrijednosti osobine) |                 |
| Osobina                                        | Vrijednost osobine   | ▲               |
| KEUB proizvodnja                               |                      |                 |
| KEUB potrošnja                                 |                      |                 |
| Dobavljač                                      |                      |                 |
| Potražnja                                      |                      |                 |
| Gume                                           |                      |                 |
| LAT                                            |                      |                 |

Za odabir ili unos novih vrijednosti vidi Novi artikl\Osobine artikla

**Napomena**: Ako artikl za odabrani atribut već ima neku vrijednost, ta se vrijednost osobine ne može izmijeniti. Novu vrijednost će dobiti samo ako je prije toga nije imao.

• Uvoz iz datoteke (excel): koristimo za automatski unos većeg broja artikala popisanih u Microsoft Excel (.xls) datoteci . Excel datoteka mora biti određenog formata da bi import bio izvršen. Prvi red u datoteci mora sadržavati nazive stupca. Slijedeći redovi koriste se za vrijednosti.

Excel datoteka za import artikala mora biti popunjena prema specifikaciji:

|    | Naziv stupca     | Opis                                                                                                    | Obavezno | Primjer       |
|----|------------------|----------------------------------------------------------------------------------------------------|----------|---------------|
| 1  | SIFRA            | Šifra artikla, ne smije biti duplikata. Ukoliko želimo da program generira šifru upisati "AUTO". Šifre se<br>generiraju u formatu XXXXX (000001,000002). Napomena: ne smije biti prethodno unesenih artikala sa<br>šiframa koje su različitog formata od navedenog. | X        | SIF001J       |
| 2  | NAZIV            | Naziv artikla                                                                                                    | Х        | Jogurt Fini   |
| 3  | JM               | Jedinica mjere, <b>vrijednosti pogledati u programu</b> :<br>Ritam ->Katalozi->Artikli->Jedinice mjere<br>Samo te vrijednosti su valjane.                                                                                                    | X        | КОМ           |
| 4  | TBR              | Stopa tarife, <b>vrijednosti pogledati u programu</b> :<br>Ritam ->Katalozi->Artikli->Tarifne grupe<br>Samo te vrijednosti su valjane.                                                                                                    | X        | 23            |
| 5  | CAR_STP          | Carinska stopa                                                                                                    |          | 10            |
| 6  | TROSARINA        | Trošarina                                                                                                    |          | 0.00 kn       |
| 7  | OPIS             | Opis artikla                                                                                                    |          | Opis artikla  |
| 8  | GRUPA            | Grupa kojoj artikl pripada, <b>vrijednosti pogledati u programu:</b><br>Ritam ->Katalozi->Artikli->Grupe<br>Samo te vrijednosti su valjane.                                                                                                    | X        | Prehrana      |
| 9  | PODGRUPA         | Podgrupa kojoj artikl pripada, <b>vrijednosti pogledati u programu</b> :<br>Ritam ->Katalozi->Artikli->Podgrupe<br>Samo te vrijednosti su valjane.                                                                                                    |          | Jogurti       |
| 10 | RABAT            | Naziv rabatne grupe, <b>vrijednosti pogledati u programu:</b><br>Ritam ->Katalozi->Artikli->Rabatne grupe<br>Samo te vrijednosti su valjane.                                                                                                    | X        | Rabat1        |
| 11 | VAGA             | Valjane vrijednosti su FALSE, TRUE                                                                                                    |          | FALSE         |
| 12 | KONSIGNACIJA     | Valjane vrijednosti su FALSE, TRUE                                                                                                    |          | FALSE         |
| 13 | NAKNADA          | Povratna naknada, <b>vrijednosti pogledati u programu</b> :<br>Ritam ->Katalozi->Artikli->Povratna naknada->Izmijeni->Povratna naknada<br>Samo te vrijednosti su valjane.                                                                                           |          | 0.5           |
| 14 | NAZIV_STRANI     | Strani naziv artikla                                                                                                    |          | Yoghurt       |
| 15 | CAR_FAKTOR       | Carinski faktor                                                                                                    |          | 1             |
| 16 | TEZINA           | Težina                                                                                                    |          | 0             |
| 17 | STP_KALO_MAL     | Kalo Stopa Maloprodaje                                                                                                    |          | 0             |
| 18 | STP_KALO_VEL     | Kalo Stopa Veleprodaje                                                                                                    |          | 0             |
| 19 | PODGRUPA2        | Naziv pogrupe2 kojoj artikl pripada, <b>vrijednosti pogledati u programu</b> :<br>Ritam ->Katalozi->Artikli->Podgrupe (razina 2)<br>Samo te vrijednosti su valjane.                                                                                                 |          | Podgrupa 2    |
| 20 | BARCODE          | Barkod artikla. Ukoliko želimo automatsko generiranje barkoda upisujemo "AUTO" (bez navodnika).<br>Program generira barkod formata 385XXXXXXXC                                                                                                    |          | 3800020423523 |
| 21 | USER             | Ovo je prazni stupac koji mora postojati ali vrijednosti nisu potrebne.<br>U sustavu će biti pohranjena šifra onog korisnika koji je inicirao prijenos podataka.                                                                                                    |          |               |
| 22 | CAR_TAR_BR       | Šifra tarifnog stavka, <b>vrijednosti pogledati u programu:</b><br>Ritam ->Katalozi->Carinsko->Carinski tarifni brojevi<br>Samo te vrijednosti su valjane.                                                                                                    |          | 761290908     |
| 23 | DRZAVA_PORIJEKLA | Naziv države porijekla, <b>vrijednosti pogledati u programu:</b><br>Ritam ->Katalozi->Partneri->Zemlje – države<br>Samo te vrijednosti su valjane.                                                                                                    |          | KINA          |
| 24 | SIFRA_DOBAVLJACA | Šifra artikla koju nam je dodijelio dobavljač, ne smije biti duplikata.                                                                                                    |          | SIF005G       |

Napomena: Zbog jedinstvenosti podataka i izbjegavanja krivog zapisa artikala obavezno osigurati da:

- o prilikom unosa podgrupe, ne smijemo nazivati podgrupe istim nazivom u različitim grupama
- prilikom unosa podgrupa razine 2, ne smijemo nazivati podgrupe razine 2 istim nazivom u različitim podgrupama.

Po odabiru importa, nude nam se postavke za barkodove:

| Lista artikala                                        | =                                              |
|-------------------------------------------------------|------------------------------------------------|
| Barcode                                               | Artikli-dobavljači                             |
|                                                       |                                                |
|                                                       |                                                |
| Ako postoje dupli barcode-ovi u ulaznoj da            | toteci unesi samo prvi, ostale ignoriraj: 🗆    |
| Ako barcode-ovi iz ulazne datoteke već post           | oje u sustavu, ignoriraj ih, ostale unesi: 🗆   |
|                                                       |                                                |
| Automatska šifra je uključena za artikle,             |                                                |
| ukoliko tablica sadrži svoje šifre za artikle mogu so | e jedino iskoristiti za vezu artikl-dobavljač. |
|                                                       | OK Odustani                                    |

Označiti kvačicama ukoliko se želi odabrati jedna ili obje od ponuđenih opcija.

Dodatan unos podataka moguć je još i u kartici Artikli-dobavljači, ukoliko uvozimo artikl po vezi artikldobavljač

| Lista artikala                                                                                    |                    |  |
|---------------------------------------------------------------------------------------------------|--------------------|--|
| Barcode                                                                                           | Artikli-dobavljači |  |
| Uvoz artikala po vezi artikl-dobavljač 🗹                                                          |                    |  |
| Dobavljač:                                                                                        | ··· 🗅              |  |
| Šifra dobavljača je šifra artikla: 🗌                                                              |                    |  |
| Stupac ŠIFRA Excel tablice odgovara ŠIFRI ARTIKLA DOBAVLJAČA za<br>unos u listu artikl-dobavljač. |                    |  |
|                                                                                                   | OK Odustani        |  |

Nakon toga se nudi forma za otvaranje dokumenta iz kojeg će se importati (uvoziti) artikli.

- Isključivanje statusa "Aktivan": omogućava isključivanje statusa aktivnosti za sve ili samo za označene artikle s liste
- Uključivanje statusa "Aktivan": omogućava uključivanje statusa aktivnosti za sve ili samo za označene artikle s liste
- Uključi artikle u webshop (dodatni): omogućava uključivanje svih ili samo označenih artikala s liste u webshop
- Isključi artikle iz webshop -a (dodatni): omogućava isključivanje svih ili samo označenih artikala s liste u webshop
- Ispis odabranog artikla: ispis na printer

# 3. Lista artikala s osobinama

Prethodnoj listi artikala dodani su stupci s unesenim osobinama artikla, za detalje vidi <u>Katalozi\Artikli\Osobine</u> <u>artikala</u>

### 3.1. Tražilica

Osnovna tražilica je ista kao i kod Katalozi\Artikli\Lista artikala\Tražilica artikala

#### 3.2. Napredna pretraga

Odabirom akcije Više opcija omogućavamo naprednu pretragu po dodatnim parametrima.

| Napredna pretraga        |                              |
|--------------------------|------------------------------|
| Podgrupa 2 artikala:     | SK.                          |
| Prikaži samo carinske: 🗌 |                              |
| Za web: 🗌                |                              |
| Manje opcija             | <u>O</u> K O <u>d</u> ustani |

U odnosu na <u>Katalozi\Artikli\Lista artikala\Napredna pretraga</u>, pretraga je moguća samo po gore prikazanim parametrima.

### 3.3. Lista

Za razliku od Liste artikala, ova lista ima detaljniji prikaz stupaca, tj. uz standardne stupce s Liste artikala, prikazani su i dodatni stupci s osobinama artikla:

| KEUB proizvodnja KEUB potrošnja Dobavljač Potražnja Gume LAT |  |
|--------------------------------------------------------------|--|
|--------------------------------------------------------------|--|

#### Za detalje vidi <u>Katalozi\Artikli\Osobine artikala</u>

Artikli se na listi mogu pojaviti više puta ukoliko su barem jednoj osobini pridružene dvije ili više vrijednosti osobina. Za detalje s primjerom vidi akciju *"Dodaj u listu odabranu osobinu (udvostruči)"* na kartici <u>Osobine artikla</u>.

# 3.4. Akcije na listi

- Novi (F2): unos novog artikla
- Izmijeni (F3): izmjena označenog artikla
- Traži (F5): povratak na tražilicu

# 4. Lista artikli - dobavljači

Svrha ovog dijela izbornika je prikaz liste artikala kojima su pridruženi dobavljači.

#### 4.1. Tražilica

| Unesite parametre prema kojima će se prikazati lista/pregled |           |                              |  |
|--------------------------------------------------------------|-----------|------------------------------|--|
|                                                              |           |                              |  |
| Barcode:                                                     |           |                              |  |
| Šifra:                                                       |           |                              |  |
| Naziv:                                                       |           |                              |  |
| Grupa artikala:                                              | S.        |                              |  |
| Podgrupa artikala:                                           | 2         |                              |  |
| Osobine artikala:                                            |           |                              |  |
| Status:                                                      | Aktivan 🔍 |                              |  |
| Partner:                                                     |           |                              |  |
|                                                              |           |                              |  |
| Više <u>o</u> pcija                                          |           | <u>O</u> K O <u>d</u> ustani |  |

U odnosu na <u>Katalozi\Artikli\Lista artikala\Tražilica artikala</u>, ova tražilica ima dodatni parametar:

• Partner: odabir, za detalje vidi Katalozi\Partneri\Lista partnera

#### 4.2. Napredna pretraga

Odabirom akcije Više opcija omogućavamo naprednu pretragu po dodatnim parametrima.

| Napredna pretraga                |    |            |                   |
|----------------------------------|----|------------|-------------------|
| Podgrupa 2 artikala:             |    |            |                   |
| Prikaži samo carinske:           |    |            |                   |
| Tarifni broj:                    | Â. |            |                   |
| ili strani naziv dob., napomena: |    |            |                   |
| Manje opcija                     |    | <u>о</u> к | O <u>d</u> ustani |

U odnosu na <u>Katalozi\Artikli\Lista artikala\Napredna pretraga</u>, pretraga je moguća samo po gore prikazanim parametrima.

### 4.3. Lista

| Novi(F2)          | 🎝 Izmijeni (F3) 🗖 Iraži(F5) 👿 Brisanje(F( | 8) 💙 Spremi(F10) |         |                      |        |        |             |
|-------------------|-------------------------------------------|------------------|---------|----------------------|--------|--------|-------------|
| Za grupiranje dov | ucite naslov željene kolone ovdje         | -                |         |                      |        |        |             |
| Šifra artikla     | Naziv artikla                             | Partner          | Šifra   | Naziv kod dobavljača | Cijena | Valuta | Prvi odabir |
| 00002             | Lubin XL                                  | Andros Androikos | 1111    | 1111                 | 15,00  | HRK    | ✓           |
| 00002             | Lubin XL                                  | Partner xls      | 1549    | aa2                  |        |        |             |
| 00003             | Lubin XXL                                 | Partner xls      | 13938   | a10                  |        |        |             |
| 00008             | Maslo 13                                  | Partner xls      | 1547    | aa76                 |        |        |             |
| 00009             | Toni bonboni dvadeset pet crno smeđi na   | a Ala Bala       | V516X2  |                      |        |        |             |
| 00010             | Toni bonboni 13                           | ALA BALA         | V516X2  |                      |        |        |             |
| 00013             | Brašno                                    | ALA BALA         | Q-424   |                      |        |        |             |
| 00013             | Brašno                                    | aaou             | 317 20  | 317 20               | 55,00  |        |             |
| 00013             | Brašno                                    | Test 1           | 5601.00 | ) neki artikl 2      |        |        |             |
| 00015             | Brašno kukuruzno                          | Partner xls      | 13938   | aaz7                 |        |        |             |
| 00020             | Torta od višanja                          | FORKIN           | 200014  | EV516X16             |        |        |             |
| 00021             | Višnje                                    | FORKIN           | 200015  | aa2                  |        |        |             |
| 00026             | Gudalo                                    | Partner xls      | 13374   | aa5                  |        |        |             |
| 00028             | Ulje                                      | ALA BALA         | Q-283   |                      |        |        |             |
| 00032             | Ljepilo za drvo                           | Partner xls      | 13369   | aa4                  |        |        |             |
| 00035             | ljuska                                    | Partner xls      | 13374   | ааб                  |        |        |             |

#### 4.4. Akcije na listi

• Novi: unosimo novo pridruživanje artikla dobavljaču

| Novi                  | ÷           |
|-----------------------|-------------|
|                       |             |
|                       |             |
| Artikl:               |             |
| Dobavljač (partner):  | •••         |
| Šifra kod dobavljača: |             |
| Naziv kod dobavljača: |             |
| Cijena:               |             |
| Valuta:               | ▼           |
| Prvi odabir: [        | ]           |
|                       |             |
|                       | OK Odustani |

Polja za unos:

- Artikl: odabir po šifri ili nazivu, obavezno, za detalje vidi Katalozi Artikli Lista artikala
- Dobavljač (partner): odabir, obavezno, za detalje vidi Katalozi\Partneri\Lista partnera

- Šifra kod dobavljača: slobodan unos do 20 znakova
- Naziv kod dobavljača: slobodan unos do 100 znakova
- Cijena: brojčani unos
- Valuta: odabir, za detalje vidi <u>Katalozi\Valute\Valute</u>
- Prvi odabir:
- Izmijeni (F3): izmjena označenog pridruživanja artikla dobavljaču
- Traži (F5): povratak na tražilicu
- Brisanje (F8): brišemo označeno pridruživanje artikla dobavljaču
- **Spremi (F10):** spremanje novih pridruživanja artikala dobavljačima, izmjena i brisanja postojećih pridruživanja artikala dobavljačima

# 5. Grupe

Svrha je grupiranje sličnih artikala, te mogućnost selekcije prilikom formiranja izvještaja.

Grupiranje nam olakšava izmjenu artikala. U tu svrhu prije unosa artikala, potrebno je definirati grupe artikala (barem jednu). Naknadno je moguće dodavati nove grupe, te prebacivati artikle (bilo iz jedne grupe, ili s liste odabranih artikala po raznim ključevima) u novonastalu grupu. Za detalje o izmjeni vidi Lista artikala\Akcije na listi\Skupna izmjena

Korištenje grupe artikala možete vidjeti u video uputi na našem <u>YouTube</u> kanalu na linku: <u>Unos grupe artikala u</u> <u>dokument Ritam</u>

5.1. Lista

| Novi(F2) => Izmijeni (F3) 😰 Brisanje(F8) 🕓 Spremi(F10) |
|--------------------------------------------------------|
| Za grupiranje dovucite naslov željene kolone ovdje     |
| Naziv                                                  |
| Neodređeno                                             |
| Riba                                                   |
| Namještaj                                              |
| Hrana                                                  |
| 3ožić-zima                                             |
| Piće                                                   |
| Jmaci                                                  |
| 023                                                    |
| <njiga< td=""></njiga<>                                |
| Ambalaža                                               |
| zimske gume                                            |
| jetne gume                                             |
| HOLCIM                                                 |

### 5.2. Akcije na listi

### • Novi (F2): unosimo novu grupu

| Novi |                   |    | +        |
|------|-------------------|----|----------|
|      |                   |    |          |
|      |                   |    | -        |
|      | Naziv: Posteljina |    |          |
|      |                   |    |          |
|      |                   |    |          |
|      |                   | ок | Odustani |

### Polje za unos:

- Naziv: slobodan unos do 50 znakova
- Izmijeni (F3): mijenjamo naziv označene grupe
- Brisanje (F8): brišemo označenu grupu artikala (mogu se brisati samo one grupe artikala koje nisu bile u upotrebi, tj. nisu bile vezane uz artikle, podgrupe artikala, ili indirektno uz podgrupe razine 2 artikala)

| Brisanje |             |    | ×        |
|----------|-------------|----|----------|
|          |             |    |          |
|          |             |    | 1        |
| Ν        | Naziv: Riba |    |          |
|          |             |    |          |
|          |             |    |          |
|          |             | ок | Odustani |

• Spremi (F10): spremanje novih grupa artikala, izmjena i brisanja postojećih grupa artikala

| Naziv           |
|-----------------|
| Neodređeno      |
| Riba            |
| Namještaj       |
| Hrana           |
| Božić-zima      |
| Piće            |
| Umaci           |
| 023             |
| Knji <b>g</b> a |
| Ambalaža        |
| zimske gume     |
| Ljetne gume     |
| HOLCIM          |
| AA              |
| NAOČALE         |
| TEXO            |
| BCtest          |
| FIS             |
| uredska oprema  |
| 1               |
| Posteljina      |
|                 |

# 6. Podgrupe artikala

Svrha je dodatno grupiranje sličnih artikala unutra već postojeće grupe, te mogućnost selekcije prilikom formiranja izvještaja.

Primjer: za grupu "Kruh" možemo definirati podgrupe "Bijeli kruh" i "Crni kruh"

Na sličan način kao i kod rada s grupama artikala, dodatno nam olakšava izmjenu artikala. Za detalje vidi <u>Grupe</u> <u>artikala.</u>

**Napomena:** Sustav prilikom ručnog unosa podgrupa dozvoljava isti naziv podgrupe u različitim grupama, Međutim, ako koristimo <u>Import\_iz\_datoteke</u>, sve podgrupe moraju biti različitog naziva, makar bile u različitim grupama, da ne bi prilikom importa zapis artikla imao dodijeljenu jednu grupu i podgrupu istog naziva iz druge grupe.

## 6.1. Tražilica

| Unesite parametre | prema kojima će se p | rikazati lista/pregled                                                                                                    |          |
|-------------------|----------------------|----------------------------------------------------------------------------------------------------|----------|
|                   |                      |                                                                                                    |          |
| Gru               | pa artikala:         | - Charles - Charles - Char |          |
| Naziv             |                      |                                                                                                    | <b></b>  |
| 023               |                      |                                                                                                    |          |
| 1                 |                      |                                                                                                    |          |
| AA                |                      |                                                                                                    |          |
| Ambalaža          |                      |                                                                                                    |          |
| BCtest            |                      |                                                                                                    |          |
| Božić-zima        |                      |                                                                                                    |          |
| FIS               |                      |                                                                                                    |          |
| HOLCIM            |                      |                                                                                                    |          |
| Hrana             |                      |                                                                                                    | <b>–</b> |

#### Parametar pretraživanja:

• Grupa artikala: odabir, za detalje vidi Katalozi\Artikli\ Grupe artikala

#### 6.2. Lista

| 1      | <u>N</u> ovi(F2) | ➡, Izmijeni (F3)      | <u>q</u> <u>T</u> raži(F5) | × | <u>B</u> risanje(F8) | Spremi(F10) |
|--------|------------------|-----------------------|----------------------------|---|----------------------|-------------|
| Za gru | piranje d        | lovucite naslov želje | ne kolone ovdje            |   |                      |             |
| Naziv  |                  |                       |                            |   |                      |             |
| Kava   |                  |                       |                            |   |                      |             |
| Pepsi  |                  |                       |                            |   |                      |             |
|        |                  |                       |                            |   |                      |             |

### 6.3. Akcije na listi

• Novi (F2): unosimo novu podgrupu

| Νονί           | <b>•</b>    |
|----------------|-------------|
|                |             |
| Naziv: LIMENKE |             |
|                |             |
|                | OK Odustani |

Polje za unos:

- Naziv: slobodan unos do 50 znakova
- Izmijeni (F3): mijenjamo naziv označene podgrupe
- Traži (F5): povratak na tražilicu
- **Brisanje (F8):** brišemo označenu podgrupu (mogu se brisati samo one podgrupe koje nisu bile u upotrebi, tj. nisu bile vezane uz grupe, podgrupe razine 2, ili indirektno uz artikle)
- Spremi (F10): spremanje novih podgrupa artikala, izmjena i brisanja postojećih podgrupa artikala

| 🚹 <u>N</u> ovi(F2) 🗾 Izm  | ijeni (F3)  🛛 Traž     | i(F5) 🙍 <u>B</u> risanje(F8 | ) 庨 Spremi(F10) |
|---------------------------|------------------------|-----------------------------|-----------------|
| Za grupiranje dovucite na | aslov željene kolone ( | ovdje                       |                 |
| Naziv                     |                        |                             |                 |
| Kava                      |                        |                             |                 |
| Pepsi                     |                        |                             |                 |
| Čaj                       |                        |                             |                 |
|                           |                        |                             |                 |
|                           | Uvjeti pretrage: Gr    | upa artikala="Piće";        |                 |

# 7. Podgrupe artikala (razina 2)

Svrha je dodatno grupiranje sličnih artikala unutra već postojeće podgrupe, te mogućnost selekcije prilikom formiranja izvještaja.

Primjer: za podgrupu "Bijeli kruh" možemo definirati podgrupe "Francuz" i "Peka"

Na sličan način kao i kod rada s grupama artikala, dodatno nam olakšava izmjenu artikala. Za detalje vidi <u>Grupe</u> <u>artikala.</u>

**Napomena:** Sustav prilikom ručnog unosa podgrupa razine 2 dozvoljava isti naziv podgrupe razine 2 u različitim pod grupama: Međutim, ako koristimo <u>Import iz datoteke</u>, sve podgrupe razine 2 moraju biti različitog naziva, makar bile u različitim podgrupama, da ne bi prilikom importa zapis artikla imao dodijeljenu jednu podgrupu i podgrupu razine 2 istog naziva iz druge podgrupe.

## 7.1. Tražilica

| site parametre prema kojima će se p | orikazati lista/pregled |
|-------------------------------------|-------------------------|
|                                     |                         |
| Podgrupa artikala:                  | <b>S</b>                |
| Naziv                               |                         |
| 13                                  |                         |
| Kava                                |                         |
| Komarča                             |                         |
| Lubin                               |                         |
| naočale                             |                         |
| ne ulazi u količinski               |                         |
| Neka podgrupa                       |                         |
|                                     |                         |
|                                     |                         |

#### Parametar pretraživanja:

• Podgrupa artikala: odabir, za detalje vidi Katalozi\Artikli\Podgrupe artikala

7.2. Lista

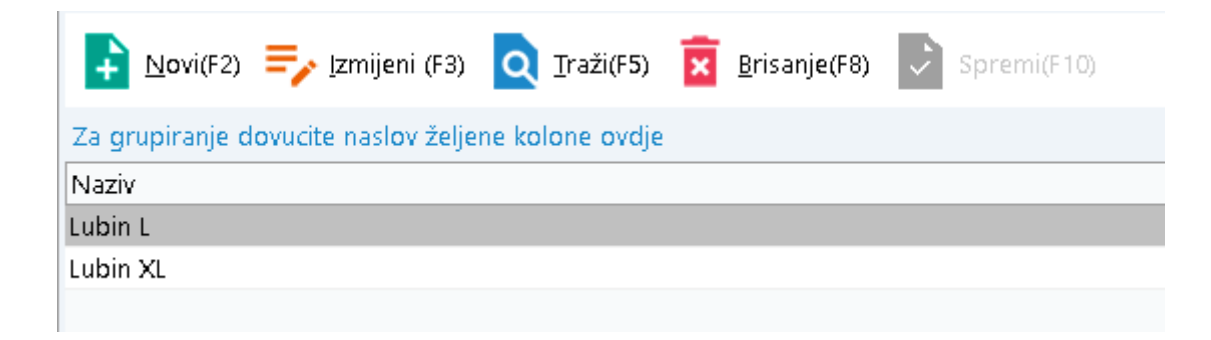

# 7.3. Akcije na listi

- Novi (F2): unosimo novu podgrupu razine 2 Polje za unos:
  - Naziv: slobodan unos do 50 znakova
- Izmijeni (F3): mijenjamo naziv označene podgrupe razine 2
- Traži (F5): povratak na tražilicu
- **Brisanje (F8):** brišemo označenu podgrupu razine 2 (mogu se brisati samo one podgrupe koje nisu bile u upotrebi, tj. nisu bile vezane uz podgrupe ili indirektno uz grupe i artikle)
- Spremi (F10): spremanje novih podgrupa razine 2, izmjena i brisanja postojećih podgrupa razine 2

| ÷     | <u>N</u> ovi(F2) | => Izmijen     | ii (F3)     | <u>T</u> raži(F5) | × | <u>B</u> risanje(F8) | > | Spremi(F10) |  |
|-------|------------------|----------------|-------------|-------------------|---|----------------------|---|-------------|--|
| Za gi | rupiranje o      | lovucite naslo | v željene k | olone ovdje       |   |                      |   |             |  |
| Naziv | (                |                |             |                   |   |                      |   |             |  |
| Lubin | L                |                |             |                   |   |                      |   |             |  |
| Lubin | XL               |                |             |                   |   |                      |   |             |  |
| Lubin | S                |                |             |                   |   |                      |   |             |  |
|       |                  |                |             |                   |   |                      |   |             |  |
|       |                  |                |             |                   |   |                      |   |             |  |

Uvjeti pretrage: Podgrupa artikala="Lubin";

# 8. Osobine artikala

Svrha korištenja osobina artikala je detaljniji opis artikla prema njegovim osobinama, te mogućnost selekcije prilikom formiranja izvještaja.

Primjer: boja (plava, žuta, crvena, zelena, ..), veličina (S, M, L, XL, XXL, ...), sezona (proljeće, ljeto, jesen, zima), ... Dodatno nam olakšava traženje artikala ukoliko pri pretrazi koristimo <u>Katalozi\Artikli\Lista artikala s osobinama</u>

8.1. Lista

| ▶ Novi(F2) ⇒ Izmijeni (F3)  Brisanje(F8)  Spremi(F10) |
|-------------------------------------------------------|
| Za grupiranje dovucite naslov željene kolone ovdje    |
| Naziv                                                 |
| KEUB proizvodnja                                      |
| KEUB potrošnja                                        |
| Dobavljač                                             |
| Potražnja                                             |
| Gume                                                  |
| LAT                                                   |

- 8.2. Akcije na listi
  - Novi (F2): unosimo novu osobinu Polje za unos:

Osnovno:

| eb |          |
|----|----------|
|    |          |
|    |          |
|    |          |
|    |          |
|    |          |
|    |          |
| ок | Odustani |
|    | ОК       |

• Naziv: slobodan unos do 50 znakova

#### Web:

| Izmjena          |                    |          |     | =,       |
|------------------|--------------------|----------|-----|----------|
| Osnovno          |                    |          | Web |          |
|                  |                    |          |     |          |
| Web:             |                    |          |     |          |
| Naziv parametra: |                    | -        | ·   |          |
|                  | Osobina 1          | <b>_</b> |     |          |
|                  | Os <b>ob</b> ina2  |          |     |          |
|                  | Os <b>ob</b> ina 3 |          |     |          |
|                  | Osobina4           |          |     |          |
|                  | Osobina 5          |          |     |          |
|                  | Os <b>ob</b> ina6  |          | ок  | Odustani |
|                  | Os <b>ob</b> ina7  |          |     |          |
|                  | Osobina8           | -        | ·   |          |

- Web: moguće označiti
- Naziv parametra: moguće odabrati osobinu
- Izmijeni (F3): mijenjamo naziv označene osobine i redni broj
   Polja za izmjenu:
  - Naziv: slobodan unos do 50 znakova, obavezno
  - **Redni broj:** brojčani unos, redni broj nije vidljiv pri kreiranju nove osobine, nego nakon njenog spremanja.
- Brisanje (F8): brišemo označenu osobinu (mogu se brisati samo one osobine koje nisu bile u upotrebi, tj. nisu bile vezane uz artikle)
- Spremi (F10): spremanje novih osobina, izmjena i brisanja postojećih osobina

| Novi(F2) = Izmijeni (F3) 🗵 Brisanje(F8) 庨 Spremi(F10) |  |
|-------------------------------------------------------|--|
| Za grupiranje dovucite naslov željene kolone ovdje    |  |
| Naziv                                                 |  |
| KEUB proizvodnja                                      |  |
| KEUB potrošnja                                        |  |
| Dobavljač                                             |  |
| Potražnja                                             |  |
| Gume                                                  |  |
| LAT                                                   |  |
| Yo                                                    |  |
| Duljina                                               |  |
|                                                       |  |

Sustav automatizmom dodjeljuje redni broj kao sljedbenik dotada najvećeg rednog broja.

# 9. Vrijednosti osobina artikala

Ukoliko koristimo rad s osobinama artikala, tada trebamo popuniti vrijednosti tih osobina. Primjer: osobina "Sezona" treba imati vrijednosti: proljeće, ljeto, jesen i zima.

#### 9.1. Tražilica

#### Parametar pretraživanja:

→ Osobina: odabir, za detalje vidi Katalozi\Artikli\ Osobine artikala

| Jnesite parametre prema kojima će se prikazati odabrani šifarnik/katalog |  |  |  |  |
|--------------------------------------------------------------------------|--|--|--|--|
|                                                                          |  |  |  |  |
| Osobina: KEUB proizvodnja 🔍                                              |  |  |  |  |
| Naziv                                                                    |  |  |  |  |
| KEUB proizvodnja                                                         |  |  |  |  |
| KEUB potrošnja                                                           |  |  |  |  |
| Dobavljač                                                                |  |  |  |  |
| Potražnja                                                                |  |  |  |  |
| Gume                                                                     |  |  |  |  |
| LAT                                                                      |  |  |  |  |
| Yo                                                                       |  |  |  |  |
|                                                                          |  |  |  |  |
|                                                                          |  |  |  |  |

### 9.2. Lista

| <u>N</u> ovi(F2)  | =>> <u>I</u> zmijeni (F3) | <u>q</u> <u>T</u> raži(F5) | <b>B</b> risanje(F8) | Spremi(F10) |
|-------------------|---------------------------|----------------------------|----------------------|-------------|
| Za grupiranje do  | ovucite naslov želje      | ne kolone ovdje            |                      |             |
| Naziv             |                           |                            |                      |             |
| Bijeli kruh       |                           |                            |                      |             |
| Polubijeli kruh   |                           |                            |                      |             |
| Crni kruh         |                           |                            |                      |             |
| Raženi kruh       |                           |                            |                      |             |
| Kukuruzni kruh    |                           |                            |                      |             |
| Miješani kruh     |                           |                            |                      |             |
| Posebne i ostale  | vrste kruha               |                            |                      |             |
| Pecivo            |                           |                            |                      |             |
| Ostali proizvodi  |                           |                            |                      |             |
| Proizvodi iz goto | ove smjese                |                            |                      |             |
| Proizvodi iz kond | centrata                  |                            |                      |             |
|                   |                           |                            |                      |             |

# 9.3. Akcije na listi

• Novi (F2): unosimo novu vrijednost osobine

| Novi                |    | +        |
|---------------------|----|----------|
|                     |    |          |
| Naziv: Artisan kruh |    |          |
|                     |    |          |
|                     | ОК | Odustani |

### Polje za unos:

- Naziv: slobodan unos do 50 znakova
- Izmijeni (F3): mijenjamo naziv označene vrijednosti osobine
- Traži (F5): povratak na tražilicu
- **Brisanje (F8):** brišemo označenu vrijednosti osobine (mogu se brisati samo one vrijednosti osobine koje nisu bile u upotrebi, tj. nisu bile vezane uz artikle)
- Spremi (F10): spremanje novih vrijednosti osobina, izmjena i brisanja postojećih vrijednosti osobina

| 🚹 Novi(F2) 🗾 Izmijeni (F3) 🝳 Traži(F5) 👿 Brisanje(F8) 🕏 Spremi(F10) |
|---------------------------------------------------------------------|
| Za grupiranje dovucite naslov željene kolone ovdje                  |
| Naziv                                                               |
| Artisan kruh                                                        |
| Bijeli kruh                                                         |
| Crni kruh                                                           |
| Kukuruzni kruh                                                      |
| Miješani kruh                                                       |
| Ostali proizvodi                                                    |
| Pecivo                                                              |
| Polubijeli kruh                                                     |
| Posebne i ostale vrste kruha                                        |
| Proizvodi iz gotove smjese                                          |
| Proizvodi iz koncentrata                                            |
| Raženi kruh                                                         |

# 10. Jedinice mjere

Svrha ovog dijela izbornika je definiranje jedinica mjere koje se obavezno dodjeljuju svakom artiklu.

10.1. Lista

| 🚹 Novi(F2) 🗾 Izmijeni (F3) 😰 Brisanje(F8) 🚺 Spremi(F10) |
|---------------------------------------------------------|
| Za grupiranje dovucite naslov željene kolone ovdje      |
| Naziv                                                   |
| ком                                                     |
| KG                                                      |
| L                                                       |
| m                                                       |
| m2                                                      |
| PAX                                                     |
| m3                                                      |
| set                                                     |
| dg                                                      |
| Т                                                       |
|                                                         |

## 10.2. Akcije na listi

• Novi (F2): unosimo novu jedinicu mjere

| Novi               |                              |                | +        |
|--------------------|------------------------------|----------------|----------|
|                    |                              |                |          |
|                    |                              |                |          |
| Naziv:             | tona                         |                |          |
|                    | – Zaokruživanje na cijeli br | oj (inventura) |          |
|                    | ⊖ Da Or                      | Ne             |          |
| Oznaka (EU norma): |                              |                |          |
|                    |                              |                |          |
|                    |                              | ОК             | Odustani |

Polje za unos:

• Naziv: slobodan unos do 10 znakova

Odabrati da li želimo zaokruživanje. Ukoliko ništa ne odaberemo, program će odabrati zaokruživanje na cijeli broj

٠

- Oznaka EU (normal): moguć odabir mjernih oznaka EU
- Izmijeni (F3): mijenjamo naziv označene jedinice mjere
- **Brisanje (F8)**: brišemo označenu jedinicu mjere (mogu se brisati samo one jedinice mjere koje nisu bile u upotrebi, tj. nisu bile vezane uz artikle)
- Spremi (F10): spremanje novih jedinica mjere, izmjena i brisanja postojećih jedinica mjere

| <u> -</u> N | ovi(F2)                | <b>≓</b> ∕ Izmije | eni (F3)      | <u>B</u> risanje(F8) | <b>&gt;</b> : | Spremi(F10) |
|-------------|------------------------|-------------------|---------------|----------------------|---------------|-------------|
| Za grup     | iranj <mark>e d</mark> | ovucite nasl      | ov željene ko | olone ovdje          |               |             |
| Naziv       |                        |                   |               |                      |               |             |
| tona        |                        |                   |               |                      |               |             |
| Т           |                        |                   |               |                      |               |             |
| set         |                        |                   |               |                      |               |             |
| PAX         |                        |                   |               |                      |               |             |
| m3          |                        |                   |               |                      |               |             |
| m2          |                        |                   |               |                      |               |             |
| m           |                        |                   |               |                      |               |             |
| L           |                        |                   |               |                      |               |             |
| ком         |                        |                   |               |                      |               |             |
| KG          |                        |                   |               |                      |               |             |
| dg          |                        |                   |               |                      |               |             |
|             |                        |                   |               |                      |               |             |

# 11. Tarifne grupe

Predstavljaju porezne stope PDV-a koje se koriste u dokumentima. Obzirom da su porezne stope regulirane na razini države, u sustav su postavljene zakonske porezne stope PDV-a. Posljedično tome nije moguće dodavanje i brisanje. Moguća je samo izmjena oznake (tarifni broj).

### 11.1. Lista

| 🔫 Izmijeni (F3) 💽 Spremi(F10)                      |                                                    |  |  |  |  |
|----------------------------------------------------|----------------------------------------------------|--|--|--|--|
| Za grupiranje dovucite naslov željene kolone ovdje | Za grupiranje dovucite naslov željene kolone ovdje |  |  |  |  |
| Stopa Naziv                                        | Aktivna                                            |  |  |  |  |
| 25,00 PDV 25%                                      | $\checkmark$                                       |  |  |  |  |
| 13,00 PDV 13%                                      | $\checkmark$                                       |  |  |  |  |
| 5,00 PDV 5%                                        | $\checkmark$                                       |  |  |  |  |
| 0,00 PDV 0%                                        | $\checkmark$                                       |  |  |  |  |
| 10,00 PDV 10%                                      | $\checkmark$                                       |  |  |  |  |
| 23,00 PDV 23%                                      |                                                    |  |  |  |  |
| 22,00 PDV 22%                                      |                                                    |  |  |  |  |
|                                                    |                                                    |  |  |  |  |

#### 11.2. Akcije na listi

• Izmijeni (F3)- mijenjamo tarifni broj (oznaku)

| Izmjena                |         | =,       |
|------------------------|---------|----------|
|                        |         |          |
| Tarifni broj (oznaka): | PDV 25% |          |
| Stopa:                 | 25,00   |          |
| Ulazni konto:          | •••     |          |
| Izlazni konto:         | •••     |          |
| Aktivan: 🛽             | ~       |          |
|                        | ОК      | Odustani |

#### Polje dostupna za izmjenu:

- Tarifni broj (oznaka): slobodan unos do 30 znakova
- Ulazni konto: moguć odabir ulaznog konta
- Izlazni konto: moguć odabir izlaznog konta
- Aktivan: moguće označiti

#### Polje nedostupno za izmjenu:

- Stopa: iznos stope PDV-a
- Spremi (F10): spremanje izmjene

# 12. Rabatne grupe

Svrha ovog dijela izbornika je definiranje rabatnih grupa koja su obavezno dodjeljuju svakom artiklu. Prilikom pokretanja poduzeća, dodana je rabatna grupa naziva "Standardna rabatna grupa" da bi se korisnicima omogućio unos artikala s tom rabatnom grupom.

Ta rabatna grupa može naknadno biti uređivana\obrisana kao i sva druge rabatne grupe koje se eventualno unesu. Ukoliko se pak obrišu sve rabatne grupe, prilikom unosa artikla, sustav neće dopustiti zaključenje artikla, te je potrebno unijeti bar jednu rabatnu grupu prije unosa artikla.

### 12.1. Lista

| Novi(I       | 2) 🖐 Izmijeni (F3) 😰 Brisanje(F8) 💽 Spremi(F10)    |        |       |       |  |  |  |
|--------------|----------------------------------------------------|--------|-------|-------|--|--|--|
| Za grupiranj | Za grupiranje dovucite naslov željene kolone ovdje |        |       |       |  |  |  |
| Šifra        | Naziv                                              | RBP1   | RBP2  | RBP3  |  |  |  |
| 000          | Standardna grupa                                   | 0,00   | 0,00  | 0,00  |  |  |  |
| 001          | Ambalaža                                           | 100,00 | 0,00  | 0,00  |  |  |  |
| 002          | Grupa test                                         | 10,00  | 10,00 | 10,00 |  |  |  |
| 003          | Posebni partneri                                   | 0,00   | 0,00  | 0,00  |  |  |  |
|              |                                                    |        |       |       |  |  |  |
|              |                                                    |        |       |       |  |  |  |

## 12.2. Akcije na listi

| Novi             |                   |                 |    | +        |
|------------------|-------------------|-----------------|----|----------|
|                  |                   |                 |    |          |
|                  |                   |                 |    |          |
| Naziv: Rabatna g | grupa XYZ         |                 |    |          |
|                  |                   |                 |    |          |
|                  | Standardni:       | Maksimum:       |    |          |
| RBP 1:           | 10,00             | 20,00           |    |          |
| RBP2:            | 5,00              | 13,00           |    |          |
| RBP3:            | 2,00              | 8,00            |    |          |
|                  |                   |                 |    |          |
| Webshop          |                   |                 |    |          |
| Zaiedr           | nička rabatna pru | ipa partnera    |    |          |
|                  |                   | Participation C |    |          |
|                  |                   |                 |    |          |
|                  |                   |                 |    |          |
|                  |                   |                 | OK | Odustani |
| Zajedr           | nička rabatna gru | ipa partnera    | ОК | Odustani |

• Novi (F2): unosimo novu rabatnu grupu

Polja za unos:

• Naziv: slobodan unos do 30 znakova, obavezno

- RBP1 (standardni i maksimum): brojčani unos rabata u postotku za Rabat 1
- RBP2 (standardni i maksimum): brojčani unos rabata u postotku za Rabat 2
- RBP3 (standardni i maksimum): brojčani unos rabata u postotku za Rabat 3
- Webshop Zajednička rabatna grupa partnera: Moguće označiti

U definiranje naziva nove rabatne grupe, potrebno je popuniti postotke za rabate, s time da maksimum rabat mora biti jednak ili veći od standardnog rabata.

- Izmijeni (F3): mijenjamo podatke označene rabatne grupe
- Brisanje (F8): brišemo označenu rabatnu grupu
- Spremi (F10): spremanje novih rabatnih grupa, izmjena i brisanja postojećih rabatnih grupa

| Novi(F2       | ) 茾 Izmijeni (F3) 🕱 Brisanje(F8) 🌛 Spremi(F10) |        |       |       |
|---------------|------------------------------------------------|--------|-------|-------|
| Za grupiranje | dovucite naslov željene kolone ovdje           |        |       |       |
| Šifra         | Naziv                                          | RBP1   | RBP2  | RBP3  |
| 000           | Standardna grupa                               | 0,00   | 0,00  | 0,00  |
| 001           | Ambalaža                                       | 100,00 | 0,00  | 0,00  |
| 002           | Grupa test                                     | 10,00  | 10,00 | 10,00 |
| 003           | Posebni partneri                               | 0,00   | 0,00  | 0,00  |
|               | Rabatna grupa XYZ                              | 10,00  | 5,00  | 2,00  |
|               |                                                |        |       |       |
|               |                                                |        |       |       |

Šifra rabatne grupe dodjeljuje se automatizmom, i duljine je 3 brojčana znaka.

E.

# 13. Naknade

Svrha ovog dijela izbornika je definiranje naknada. Artikl u cijeni može sadržavati naknadu. Primjer: u cijeni boce od 2 l Coca-Cole u Republici Hrvatskoj sadržana je povratna naknada u iznosu od 0,50 kn.

#### 13.1. Lista

| <mark>₽</mark> <u>N</u> ovi(F2) | 🍌 Izmijeni (F3) 👿 Brisanje(F8) 📄 Spremi(F10) |
|---------------------------------|----------------------------------------------|
| Za grupiranje dov               | ucite naslov željene kolone ovdje            |
| Šifra                           | Naziv                                        |
| PNK                             | Povratna naknada                             |
| SNK                             | Naknada test                                 |
|                                 |                                              |

#### 13.2. Akcije na listi

- Novi (F2): unosimo novu naknadu
- Izmijeni (F3): mijenjamo podatke označene naknade

| Izmjena            |                      | =,       |
|--------------------|----------------------|----------|
|                    |                      |          |
|                    |                      |          |
| Šifra:             | PNK                  |          |
| Naziv:             | Povratna naknada     | ]        |
| Tip naknade:       | Povratna naknada 🛛 🔻 |          |
| Iznos:             | 0,07                 |          |
| Po jedinici mjere: | ком …                |          |
|                    |                      |          |
|                    |                      |          |
|                    | ОК                   | Odustani |

Polja za unos:

- Šifra: slobodan unos do 3 znaka, obavezno
- Naziv: slobodan unos do 50 znakova, obavezno

• Tip naknade: odabir između:

| Tip naknade: | Povratna naknada 🛛 👻 |
|--------------|----------------------|
|              | Povratna naknada     |
|              | Poticajna naknada    |
|              | Naknada zbrinjavanja |
|              | Ostalo               |

- Iznos: brojčani unos, iznos u valuti
- Po jedinici mjere: odabir jedinice mjere, za detalje vidi Jedinice mjere
- Brisanje (F8): brišemo označenu naknadu
- Spremi (F10): spremanje novih naknada , izmjena i brisanja postojećih naknada

# 14. Deklaracije

Svrha ovog dijela izbornika je definiranje deklaracija koje možemo pridružiti artiklima. Jedna deklaracija može biti pridružena većem broju artikala.

### 14.1. Lista

| <mark>₽</mark> <u>N</u> ovi(F2) =→ Izmijeni (F3) | <b>B</b> risanje(F8) | Spremi(F10) |
|--------------------------------------------------|----------------------|-------------|
| Za grupiranje dovucite naslov želje              | ne kolone ovdje      |             |
| Naziv                                            |                      |             |
| TEST                                             |                      |             |
| Deklaracija test                                 |                      |             |
|                                                  |                      |             |
|                                                  |                      |             |

## 14.2. Akcije na listi

• Novi (F2): unosimo novu deklaraciju

| Novi                                                       |                                                                     |                                | +        |
|------------------------------------------------------------|---------------------------------------------------------------------|--------------------------------|----------|
|                                                            | ) (skumiesna oviniska kolionisa                                     |                                |          |
| Naziv suradnje:                                            | Vivaldi d.o.o.                                                      | * npr. uvoznik ili distributer |          |
| Suradnik:                                                  | Ako ga ima                                                          |                                |          |
| Datum proizvod.,<br>rok upotr., kol.<br>Zemlja podrijetla: | Datum proizvodnje: 01.04.2013., rok upotrebe: 01.08.201<br>Njemačka | 13., količina:1                |          |
| Proizvođač:                                                | Etna GmbH, Dortmund                                                 |                                |          |
|                                                            |                                                                     |                                |          |
|                                                            |                                                                     | OK                             | Odustani |

Polja za unos:

- Naziv suradnje: slobodan unos do 100 znakova, obavezno
- Suradnik: slobodan unos do 3000 znakova
- Datum proizvodnje, rok upotrebe, količina: slobodan unos do 100 znakova
- Zemlja podrijetla: odabrati između ponuđenih zemalja, za detalje vidi <u>Katalozi\Administrativna podjela\</u> <u>Zemlje - države</u>

- Proizvođač: slobodan unos do 3000 znakova
- Izmijeni (F3): mijenjamo podatke označene deklaracije
- Brisanje (F8): brišemo označenu deklaraciju
- Spremi (F10): spremanje novih deklaracija, izmjena i brisanja postojećih deklaracija

| Novi(F2         | ?) = <u> </u>                   | i (F3) 🔽                | <u>B</u> risanje(F8) | ~ | Spremi(F10) |  |
|-----------------|---------------------------------|-------------------------|----------------------|---|-------------|--|
| Za grupiranje   | dovucite naslov                 | <sup>,</sup> željene ko | lone ovdje           |   |             |  |
| Naziv           |                                 |                         |                      |   |             |  |
| TEST            |                                 |                         |                      |   |             |  |
| Deklaracija te: | st                              |                         |                      |   |             |  |
| Vakumirana s    | vinjska <mark>kolje</mark> nica |                         |                      |   |             |  |
|                 |                                 |                         |                      |   |             |  |

# 15. Lista artikala za vagu

Svrha ove liste je prikaz artikala kojima smo u sustavu dodijelili šifru za vagu (neovisno ima li vaga pridijeljenu internu ili javnu šifru). Takvi artikli mogu biti prikazani na listi.

Za detalje o internim i javnim šiframa vidi Katalozi\Artikli\Novi artikl pod karticom Detalji

# 15.1. Tražilica

| Unesite parametre prema kojima će se prikazati lista/pregled                            |                              |  |  |  |  |
|-----------------------------------------------------------------------------------------|------------------------------|--|--|--|--|
| Radna jedinica: R001;Mat za pro I<br>Od datuma: 22.01.2024 🗐<br>Do datuma: 22.01.2024 🗐 | <b>\$</b>                    |  |  |  |  |
| Jokumenti s promjenom cijene: 🗌                                                         |                              |  |  |  |  |
| Više <u>o</u> pcija                                                                     | <u>O</u> K O <u>d</u> ustani |  |  |  |  |

#### Mogući parametri pretraživanja:

- Radna jedinica: odabir, obavezno, za detalje vidi <u>Katalozi\Podešavanje sustava\Radne jedinice\Lista radnih</u> jedinica
- Od datuma: postavljen trenutni datum ako je radna godina jednaka tekućoj godini, inače 1. siječnja radne godine
- **Do datuma:** postavljen trenutni datum ako je radna godina jednaka tekućoj godini, inače 31. prosinca radne godine
- **Dokumenti sa promjenom cijene:** odabrati za dodatno suženje pretrage ukoliko je bilo promjena cijena kod artikala

### Napredno pretraživanje:

Klikom na gumb "Više opcija" možemo unijeti i parametre za napredno pretraživanje:

- Napomena: u slučaju da traženi artikl ima specifičnu napomenu
- Izradio: u slučaju da je traženi artikl izradila specifična osoba

| Napredna pretraga |           |      |       |            |                   |
|-------------------|-----------|------|-------|------------|-------------------|
|                   | Г         |      |       |            |                   |
|                   | Napomena: | <br> |       |            |                   |
|                   | Izradio:  |      | <br>4 |            |                   |
| Manje opcija      |           |      |       | <u>о</u> к | O <u>d</u> ustani |

### 15.2. Lista

| 🝳 Iraži (F5) 🚽 Izmjena zaglavlja                   | Export VAGA Bizerba (F11) | Export VAGA (F12) 📑 Ispis |      |  |
|----------------------------------------------------|---------------------------|---------------------------|------|--|
| Za grupiranje dovucite naslov željene kolone ovdje |                           |                           |      |  |
| Šifra za vagu                                      | Šifra                     | Naziv                     | J.M. |  |
| 000001                                             | 00007                     | Maslo 25                  | ком  |  |

# 15.3. Akcije na listi

- Traži (F5): povratak na tražilicu
- Export VAGA (F12): odabrati ukoliko želimo poslati artikle na vagu
- Ispis: ispis na printer

# VAGA - LISTA ARTIKALA

| ŠIFRA (VAGA) | ŠIFRA | NAZIV     | Grupa     | Podgrupa  | JM | MPC      |
|--------------|-------|-----------|-----------|-----------|----|----------|
| 000001       | 00004 | test      | kozmetika |           | m  | 00011110 |
| 000002       | 00009 | Tuđa roba | hrana     | KRUH CRNI | m  | 00001200 |

# 16. Lista artikala za ručni terminal

Ukoliko u sustavu koristimo ručni terminal, koristeći ovu listu možemo mu pripremiti artikle.

#### 16.1. Tražilica

| Unesite parametre prema ko | jima će se prikazati lista/pregled |                   |
|----------------------------|------------------------------------|-------------------|
|                            |                                    |                   |
| Radna jedinica:            | RUUT;Mat za pro I 🛛 🔍              |                   |
| Partner:                   | Â.                                 |                   |
| Grupe:                     | 24                                 |                   |
| Svi artikli:               |                                    |                   |
|                            |                                    |                   |
|                            | <u>O</u> K                         | O <u>d</u> ustani |

#### Mogući parametri pretraživanja:

- Radna jedinica : odabir, obavezno, za detalje vidi <u>Katalozi\Podešavanje sustava\Osnovni podaci i</u> <u>postavke\Poduzeće i postavke</u>
- Partner: odabir, za detalje vidi Katalozi\Partneri\Lista partnera
- Grupe: odabir, za detalje vidi Katalozi\Artikli\ Grupe artikala
- **Svi artikli:** označiti ukoliko želimo da nam za ručni terminal budu pripremljeni svi aktivni artikli, a ne samo artikli koji su na lageru (uz obavezni jedinični barkôd, s barem jednom od VPC ili MPC većom od nule)

Napomena: Odabir partnera ne utječe na rezultat pretrage, već se naziv partnera zapiše u terminal.

#### 16.2. Lista

| <b>Q</b> <u>T</u> raži (F5) | 💵 Izmjena zaglavlja 🔁 Export u ručni te | erminal (F12)       |        |        |   |
|-----------------------------|-----------------------------------------|---------------------|--------|--------|---|
| Za grupiranje d             | ovucite naslov željene kolone ovdje     |                     |        |        |   |
| Barcode                     | Šifra                                   | Naziv               | Cijena | Faktor |   |
|                             |                                         | PODACI PRIPREMLJENI |        | 0      | 1 |

U pozadini se kao rezultat pretrage pripreme podaci koji sada mogu biti poslani u ručni terminal.

#### 16.3. Akcije na listi

- Traži (F5): povratak na tražilicu
- Export u ručni terminal (F12): odabrati ukoliko želimo poslati artikle na ručni terminal

RITAM- KATALOZI - ARTIKLI - LOT

# 17. Vrsta ambalaže (otkup na kasi)

Svrha ovog dijela izbornika je definiranje vrsta ambalaže.

#### 17.1. Lista

#### 17.2. Akcije na listi

• Novi (F2): unosimo novu vrstu ambalaže

| Novi |             | +           |
|------|-------------|-------------|
|      |             |             |
|      |             |             |
|      | Naziv: PET  |             |
|      | Iznos: 0,07 |             |
|      |             |             |
|      |             |             |
|      |             | OK Odustani |

#### Polja za unos:

- Naziv: slobodan unos do 50 znakova, obavezno
- Iznos: brojčani unos, iznos u valuti, ako se ne unese, postavit će se na nulu
- Izmijeni (F3): mijenjamo podatke označene vrste ambalaže
- Brisanje (F8): brišemo označenu vrstu ambalažu
- Spremi (F10): spremanje novih vrsta ambalaže, izmjena i brisanja postojećih vrsta ambalaže

|           |          | • • •       | 200 (F3)    | × <u>B</u> r          | isanje(F8) | ~ | Spremi(F10) |
|-----------|----------|-------------|-------------|-----------------------|------------|---|-------------|
| Za grup   | iranje d | ovucite nas | lov željene | e <mark>kolo</mark> n | e ovdje    |   |             |
| Naziv     |          |             |             |                       |            |   |             |
| kaucija ( | staklena | i boca)     |             |                       |            |   |             |
| Paleta 1  | 0x10     |             |             |                       |            |   |             |
| naziv1    |          |             |             |                       |            |   |             |
| PET       |          |             |             |                       |            |   |             |

RITAM – KATALOZI – ARTIKLI – Webshop

# 18. LOT

Svrha ovog izbornika je definiranje i pohrana LOT brojeva za pojedini artikl.

## 18.1. Tražilica

| Unesite parametre prema koj | ima će se prikazati lista/pregled |
|-----------------------------|-----------------------------------|
| Naziv:                      |                                   |
| Artiki:<br>Status:          | Aktivan 🔍                         |
|                             | OK Odustani                       |

# 18.2. Lista

| 🚹 Novi(F2) 🗾 Izmijeni (F3) 🝳 Iraži(F5) 🙀 Brisanje(F8) 🚺 Spremi(F10) |                 |         |
|---------------------------------------------------------------------|-----------------|---------|
| Za grupiranje dovucite naslov željene kolone ovdje                  |                 |         |
| Naziv                                                               | Vezni artikal   | Barcode |
| 122                                                                 | Riblja hrana    | 122     |
| msl252                                                              | Maslo 25        |         |
| 004-1-21-00008                                                      | Maslo 13        |         |
| 32334342                                                            | Maslo 13        |         |
| tb 132                                                              | Toni bonboni 13 |         |
| 0002-000086-2021-00012                                              | Kvasac          |         |
| 0002-000087-2021-00012                                              | Kvasac          |         |
| 0002-000088-2021-00012                                              | Kvasac          |         |
| 0002-000089-2021-00012                                              | Kvasac          |         |
| 0002-000090-2021-00012                                              | Kvasac          |         |
| 0002-000092-2021-00012                                              | Kvasac          |         |
| 0002-000015-2021-00012                                              | Kvasac          |         |

# 18.3. Akcije na listi

• Novi (F2): unosimo novi LOT broj

• Izmijeni (F3): mijenjamo LOT podatke artikla na listi

| Izmjena                            |    | =,       |
|------------------------------------|----|----------|
|                                    |    |          |
|                                    |    |          |
| Naziv: 0001-190-21-00055           |    |          |
| Vezni artikal: Pašteta PIK vrbovec |    |          |
| Barcode: 133                       |    |          |
|                                    |    |          |
| Status                             |    |          |
| Aktivan: 🗹                         |    |          |
|                                    |    |          |
|                                    |    |          |
|                                    | ок | Odustani |

- Traži (F5): povratak na tražilicu
- Brisanje (F8): brisanje LOT broja artikla
- Spremi (F10): Spremanje novih LOT brojeva i izmjena na listi

# 19. Tracking brojevi

Prilikom zaključenja dokumenata sustav automatski dodjeljuje artiklu novi tracking broj (broj za praćenje). Sa svakom novom narudžbom svi artikli dobivaju nove tracking brojeve, bez obzira nalazi li se isti artikl u prijašnjoj narudžbi.

### 19.1. Lista

| Exmijeni (F3) Spremi(F10)                          |                                                          |  |  |  |  |
|----------------------------------------------------|----------------------------------------------------------|--|--|--|--|
| Za grupiranje dovucite naslov željene kolone ovdje |                                                          |  |  |  |  |
| Oznaka                                             | Artikal                                                  |  |  |  |  |
| 000001                                             | Kvasac                                                   |  |  |  |  |
| 000002                                             | Kvasac                                                   |  |  |  |  |
| 000003                                             | HD000151 Girlanda perle sjajne silver dia0.80-L1000.00cm |  |  |  |  |
| 000004                                             | HD000151 Girlanda perle sjajne silver dia0.80-L1000.00cm |  |  |  |  |
| 000005                                             | Drvo Hrast                                               |  |  |  |  |
| 000006                                             | Kvasac                                                   |  |  |  |  |
| 000007                                             | Chia sjemenke                                            |  |  |  |  |
| 000008                                             | But pršut                                                |  |  |  |  |
| 000009                                             | 195/65R15 Brigston                                       |  |  |  |  |
| 000010                                             | Alge                                                     |  |  |  |  |

### 19.2. Akcije na listi

• Izmijeni (F3): mijenjamo LOT podatke artikla na listi, samo jedno polje za brojčani unos

| Izmjena |                |    | =,       |
|---------|----------------|----|----------|
|         |                |    |          |
|         |                |    |          |
|         | Oznaka: 000005 |    |          |
|         |                |    |          |
|         |                |    |          |
|         |                | ОК | Odustani |

• Spremi (F10): pohrana novih podataka

# 20. POS21

Svrha ovog izbornika je grupiranje artikala za Ritam touch screen kasu. Detaljnije upute za rad s kasom mogu se naći na našoj web stranici i YouTube kanalu.

# Grupe artikala

20.1. Lista

| 📭 Novi(F2) 🗾 Izmijeni (F3) 👿 Brisanje(F8) 💟 Spremi(F10) |            |
|---------------------------------------------------------|------------|
| Za grupiranje dovucite naslov željene kolone ovdje      |            |
| Naziv                                                   | Redni broj |
| Neodređeno                                              | 1          |
| Najčešći                                                | 2          |
| Pivo                                                    | 3          |
| Kava                                                    | 4          |
| Favoriti                                                | 5          |
| grupa2                                                  | 6          |
|                                                         |            |

### 20.2. Akcije na listi

- Novi (F2): unosimo novu grupu artikala
- Izmijeni (F3): mijenjamo podatke postojećih grupa

| Izmjena                 | =>         |
|-------------------------|------------|
|                         |            |
|                         |            |
| Redni broj: 1 🗾 🔽 🧾     |            |
| Naziv grupe: Neodređeno |            |
|                         |            |
|                         |            |
| 0                       | < Odustani |

- Brisanje (F8): brisanje postojećih grupa
- Spremi (F10): pohrana promjena/novih unosa

# Grupe artikala

### 20.3. Tražilica

|           | prupa za kasu: |  |
|-----------|----------------|--|
| Naziv     |                |  |
| Pivo      |                |  |
| Kava<br>F |                |  |
| Favoriti  |                |  |
| Neodređen | 0              |  |
| grupa2    |                |  |

# 20.4. Lista

| 🚹 Novi(F2) 🎫 Izmijeni (F3) 🔯 Iraži(F5) 🕱 Brisanje(F8) 🚺 Spremi(F10) |                 |
|---------------------------------------------------------------------|-----------------|
| Za grupiranje dovucite naslov željene kolone ovdje                  |                 |
| Artikl                                                              | Prodajni artikl |
| Kava                                                                |                 |
|                                                                     |                 |

### 20.5. Akcije na listi

• Novi (F2) : unos novog artikla u grupu

| At          | rtikl: |  | ••• |
|-------------|--------|--|-----|
| Prodajni ar | rtikl: |  |     |
|             |        |  |     |

• Izmijeni (F3): izmjena postojećeg artikla

- Traži (F5) : povratak na tražilicu
- Brisanje (F8) : brisanje artikla iz grupe
- Spremi (F10) : pohrana promjena/novih unosa

# 21. Webshop (dodatni)

# Webshop

Svrha ovog izbornika je grupiranje i praćenje dodatnih webshop-ova koji se vežu na glavni webshop. Na listi se mogu dodati novi ili mijenjati podaci postojećih dodatnih webshop-ova.

21.1. Lista

| 🚹 Novi(F2) 🗾 Izmijeni (F3) 😰 Brisanje(F8)          | Spremi(F10)    |         |                    |
|----------------------------------------------------|----------------|---------|--------------------|
| Za grupiranje dovucite naslov željene kolone ovdje |                |         |                    |
| Web shop                                           | Radna jedinica | Licenca | Min. količina arti |
| Kruna mode                                         | 007;SANARA     | ritam01 | 10                 |
|                                                    |                |         |                    |

#### 21.2. Akcije na listi

- Novi (F2) : postavljanje podataka za novi webshop
- Izmijeni (F3): promjena podataka postojećeg webshop-a

| Izmjena                                                               | =,  |
|-----------------------------------------------------------------------|-----|
|                                                                       |     |
|                                                                       |     |
| Naziv: Kruna mode                                                     |     |
| Webservis licenca (korisnik): <mark>ritam01</mark>                    |     |
| Radna jedinica (pohrana narudžbi): 007;SANARA …                       |     |
| Min. količina 10 * Minimalna količina ispod kojeg se artikal ne šalje |     |
|                                                                       |     |
|                                                                       |     |
| OK Odust                                                              | ani |

Polja za unos:

- Naziv (obavezno): slobodan unos do 50 znakova, obavezno
- Webservis licenca (obavezno): moguće odabrati
- Radna jedinica (pohrana narudžbi): moguće odabrati
- Min.količina (obavezno): brojčani unos
- Brisanje (F8): brisanje postojećeg webshop-a

• Spremi (F10): pohrana izmjena postojećih/novih unosa

# Webshop – artikal

Svrha ovog izbornika je praćenje i kontrola artikala dostupnih u webshop-u.

# 21.3. Tražilica

| nesite param | etre prema kojima će s | e prikazati odabrani šifarnik/katalog |
|--------------|------------------------|---------------------------------------|
|              | Web shop:              | <u>s</u>                              |
| Naziv        |                        |                                       |
| Kruna m      | ode                    |                                       |
|              |                        |                                       |
|              |                        |                                       |
|              |                        |                                       |
|              |                        |                                       |
|              |                        |                                       |
|              |                        |                                       |
|              |                        |                                       |

• Polje za odabir: izbornik za odabir dostupnih webshop-ova

# 21.4. Lista

| ÷      | <u>N</u> ovi(F2) | <u> </u>         | 🕂 <u>U</u> baci w | ebshop artikle (F7) | <b>B</b> risanje(F8) | Obriši artikle | - nisu za web (F9) | Spremi(F10) |
|--------|------------------|------------------|-------------------|---------------------|----------------------|----------------|--------------------|-------------|
| Za gr  | upiranje d       | ovucite naslov ž | eljene kolone d   | ovdje               |                      |                |                    |             |
| Artika | 1                |                  |                   |                     |                      |                |                    |             |
| Riblja | mlađ             |                  |                   |                     |                      |                |                    |             |
| Lubin  | XL               |                  |                   |                     |                      |                |                    |             |
| Lubin  | XXL              |                  |                   |                     |                      |                |                    |             |
| Riblja | hrana            |                  |                   |                     |                      |                |                    |             |
| Papar  | 25               |                  |                   |                     |                      |                |                    |             |
| Papar  | 13               |                  |                   |                     |                      |                |                    |             |
| Maslo  | 25               |                  |                   |                     |                      |                |                    |             |
| Maslo  | 13               |                  |                   |                     |                      |                |                    |             |
| Toni ł | oonboni d        | vadeset pet crn  | o smeđi na cvje   | etiće               |                      |                |                    |             |
| Toni ł | onboni 1         | 3                |                   |                     |                      |                |                    |             |
| Papir  |                  |                  |                   |                     |                      |                |                    |             |
| Kvasa  | с                |                  |                   |                     |                      |                |                    |             |
| Brašn  | o                |                  |                   |                     |                      |                |                    |             |
| MUST   | ANG 0,5          |                  |                   |                     |                      |                |                    |             |
| Brašn  | o kukuruzi       | 10               |                   |                     |                      |                |                    |             |
| Kvasa  | c svježi         |                  |                   |                     |                      |                |                    |             |
| Chia s | jemenke          |                  |                   |                     |                      |                |                    |             |
| Sol    |                  |                  |                   |                     |                      |                |                    |             |

# 21.5. Akcije na listi

• Novi (F2) : odabir novog artikla uz izbornik

| Novi     |    | +        |
|----------|----|----------|
|          |    |          |
|          |    |          |
| Artikal: |    |          |
|          |    |          |
|          | ок | Odustani |

#### RITAM – KATALOZI – ARTIKLI – Webshop

| Artikal                                                            |            | $\times$ |   |
|--------------------------------------------------------------------|------------|----------|---|
| Naziv                                                              | /          | Ŀ        | • |
| 00008;Maslo 13                                                     |            |          |   |
| 00009;Toni bonboni dvadeset pet crno smeđi na cvjetiće             |            |          |   |
| 00010;Toni bonboni 13                                              |            |          |   |
| 00013;Brašno                                                       |            |          |   |
| 00014;MUSTANG 0,5                                                  |            |          |   |
| 00015;Brašno kukuruzno                                             |            |          |   |
| 00016;Kvasac svježi                                                |            |          |   |
| 00017;Chia sjemenke                                                |            |          |   |
| 00020;Torta od višanja                                             |            |          |   |
| 00021;Višnje                                                       |            |          |   |
| 00045;Čokolada                                                     |            |          |   |
| 02185;HD520206 Otirač vanjski, assorted, L40.00-W60.00-H1.50cm     |            |          |   |
| 02186;HD521115 Figura anđela 3ass, Red and White, L8.50-W15.00-H8. |            |          |   |
| 02489;Naočale 730-34P30                                            |            |          |   |
| 02490;Naočale 732-1010                                             |            |          | • |
|                                                                    | OK Odustai | ni       |   |

- Traži (F5) : povratak na tražilicu
- Ubaci webshop artikle (F7) : ubacivanje artikla u webshop (samo one koji su označeni) uz obavezan odabir datuma

| Datum - Webshop                                                 |
|-----------------------------------------------------------------|
| 🗹 Unesite datum                                                 |
| Unesite datum unosa artikala u sustav. Ponuđen je tekući datum. |
| 22.01.2024                                                      |
| <u>O</u> K O <u>d</u> ustani                                    |

- Brisanje (F8) : brisanje artikla
- Obriši artikle nisu za web (F9) : brisanje artikala koji nisu za web
- Spremi (F10): pohrana izmjena na listi

RITAM – KATALOZI – ARTIKLI – Webshop